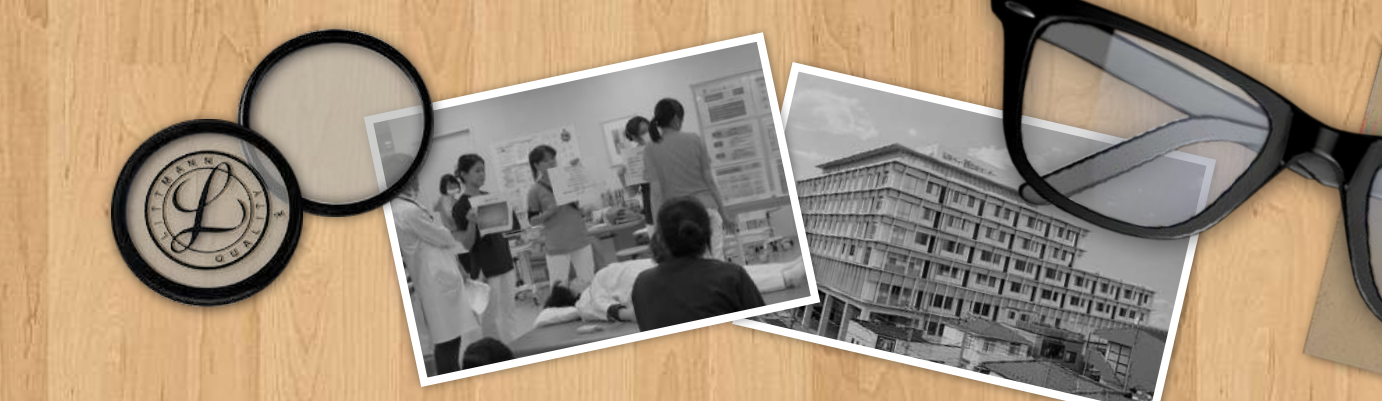

# 医療機関や医療系学会のためのファンづくり情報発信支援 WordPressレクチャー 基礎編1

~ログイン、管理画面の基本操作、投稿ページの作成および編集、カテゴリー設定など~

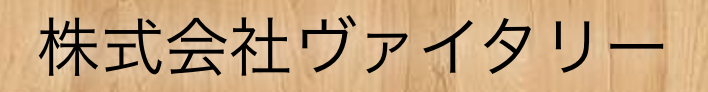

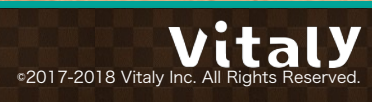

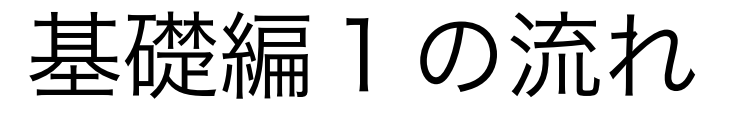

1-1. ログイン

1-2. 管理画面の基本操作

1-3. 投稿記事の作成および編集

1-4. カテゴリー設定

1-5. プレビュー

1-6. 下書き保存および公開

1-7. 予約投稿

1-8. 記事の削除

1-9. パーマリンクの設定

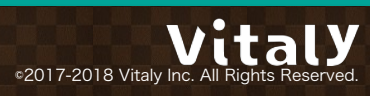

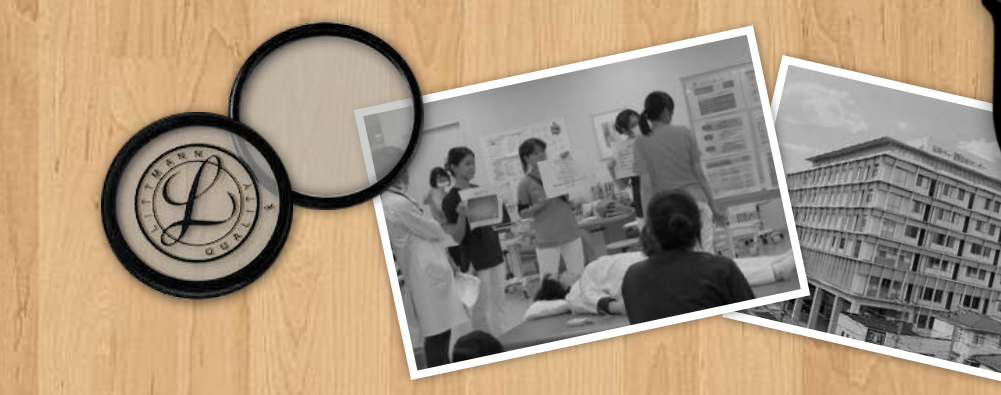

## 1-1.ログイン

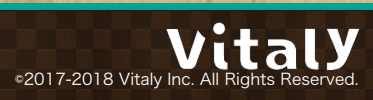

## WordPressのログイン画面にアクセス

| ユーザー名またはメールアドレス                      |  |
|--------------------------------------|--|
| パスワード<br>ログイン状態を保存する ログイン            |  |
| パスワードをお忘れですか?<br>← WordPressテスト用 に戻る |  |
|                                      |  |

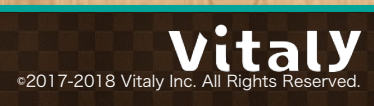

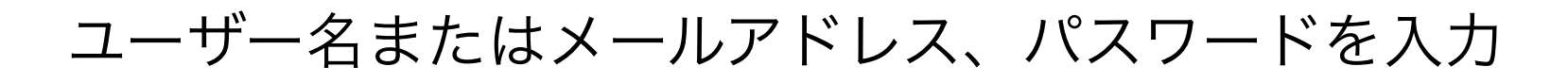

| ユーザー名またはメールアドレス  |
|------------------|
| パスワード            |
| ログイン状態を保存する ログイン |
|                  |

©2017-2018 Vitaly Inc. All Rights Reserved.

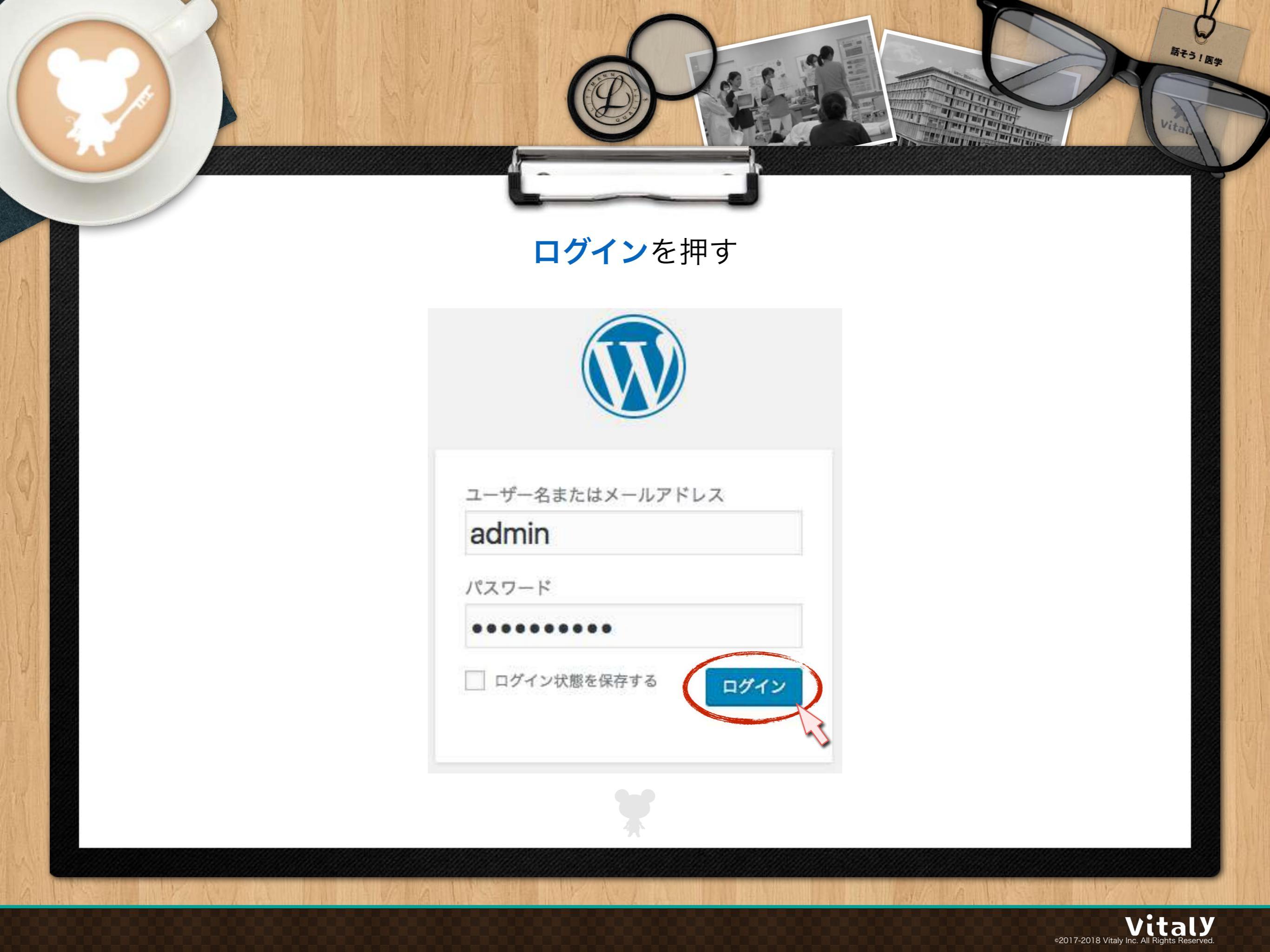

## ログイン後ダッシュボードが開く

| <ul> <li>ダッシュボー</li> </ul> | K ∢ WordPress∓ス ×                                                                                      |                                            |                   |                        | Θ |
|----------------------------|----------------------------------------------------------------------------------------------------|--------------------------------------------|-------------------|------------------------|---|
| ← → C                      |                                                                                                    |                                            |                   | <b>Å</b>               | : |
| 🔞 🕅 WordPressテスト           | 目 ■ 0 十 新規                                                                                             |                                            |                   | こんにちは、admin さん         |   |
| 跑 ダッシュボード 🔸                | ダッシュボード                                                                                                |                                            |                   | 表示オプション ▼ ヘルプ ▼        | _ |
| ホーム<br>更新                  | WordPress へようこそ!                                                                                       |                                            |                   | ◎ 非表示にする               |   |
| 投稿                         | 初めての方に便利なリンクを集めま                                                                                       | した。                                        |                   |                        |   |
| <b>9</b> 1 メディア            | 始めてみよう                                                                                                 | 次のステップ                                     |                   | その他の操作                 |   |
| ■ 固定ページ                    | サイトをカスタマイズ                                                                                             | <ul> <li>ゴログに投</li> <li>・ 「サイトに</li> </ul> | 稿する<br>ついて、固定ページ  | 留 ウィジェットまたはメニューの 管理    | U |
|                            | または、別のテーマに変更する                                                                                         | を追加                                        |                   | 🖾 コメントを表示/非表示          |   |
| 於外観                        |                                                                                                    | ☑ サイトを表                                    | 示                 | ▶ 最初のステップについて詳細を<br>読む |   |
| 🎍 ユーザー                     |                                                                                                    |                                            |                   |                        |   |
| <i>&amp;</i> ツール           | 概要                                                                                                    | · •                                        | クイックドラフト          |                        |   |
| <b>田</b> 設定                | ★ 1件の投稿 📕 1件の固定                                                                                        | ページ                                        | タイトル              |                        |   |
| ❹ メニューを閉じる                 | <ul> <li>1件のコメント</li> <li>WordPress 4.8.2 (Twenty Seventeen テーマ)</li> <li>検索エンジンのインデックスを回避中</li> </ul> |                                            | アイディアを書き留めてみましょう。 |                        |   |

©2017-2018 Vitaly Inc. All Rights Reserved.

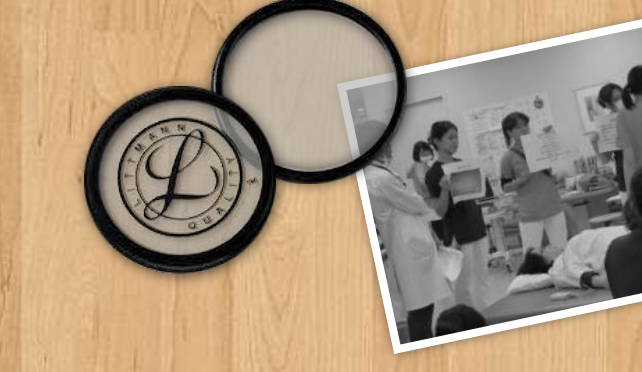

## 1-2.管理画面の基本操作

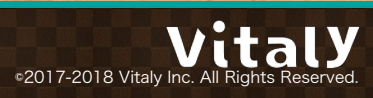

#### 画面の切り替えは左サイドのメニューから

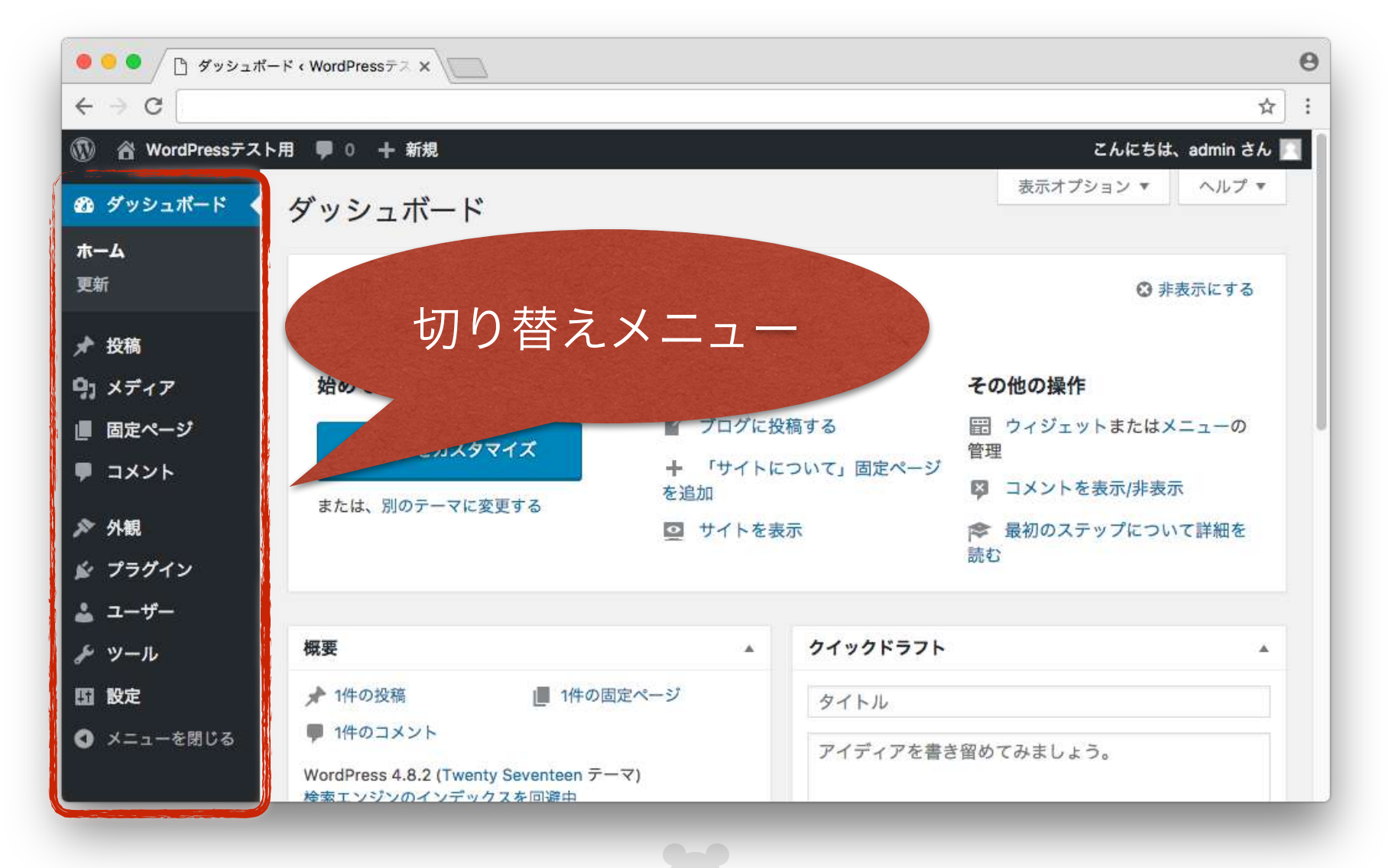

©2017-2018 Vitaly Inc. All Rights Reserved.

### WordPressには投稿記事と固定ページの2種類が存在

| <ul> <li>ダッシュボー</li> </ul> | ۲ « WordPress                                                                                                    |                                                         |                  |                        | Θ   |
|----------------------------|----------------------------------------------------------------------------------------------------|---------------------------------------------------------|------------------|------------------------|-----|
| ← → C                      |                                                                                                    |                                                         |                  |                        | ☆ : |
| 🚯 🕋 WordPressテスト           | 用 🛡 0 🕂 新規                                                                                                    |                                                         |                  | こんにちは、admin さ          | h 🖪 |
| 🙆 ダッシュボード 🔸                | ダッシュボード                                                                                                    |                                                         |                  | 表示オプション ▼ ヘルプ          | *   |
| <b>ホーム</b><br>更新<br>★ 投稿   | 今回は投稿記<br>ご説明いたし                                                                                                    | 事について<br>ます。                                            |                  | ○ 非表示にする               | 8   |
| 91 メディア                    | 始めてみよう                                                                                                    | 次のステップ                                                  |                  | その他の操作                 |     |
| ■ 固定ページ ■ コメント             | サイトをカスタマイズ                                                                                                    | <ul> <li>ゴログに投</li> <li>・ 「サイトに</li> <li>を追加</li> </ul> | 稿する<br>ついて」固定ページ | <ul> <li></li></ul>    |     |
| ♪ 外観                       | または、別のテーマに変更する                                                                                                    | ◎ サイトを表                                                 | 示                | ▶ 最初のステップについて詳細を<br>読む |     |
| 🛓 ユーザー                     |                                                                                                    |                                                         |                  |                        |     |
| & ツール                      | 概要                                                                                                    |                                                         | クイックドラフト         |                        | *   |
| 151股定                      | ★ 1件の投稿 📕 1件の[                                                                                                    | 固定ページ                                                   | タイトル             |                        |     |
| ❹ メニューを閉じる                 | <ul> <li>         1件のコメント         WordPress 4.8.2 (Twenty Seventeen テ         検索エンジンのインデックスを回避中         </li> </ul> | enty Seventeen テーマ)<br>ックスを回避中                          |                  | 5留めてみましょう。             |     |

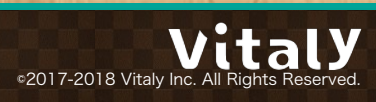

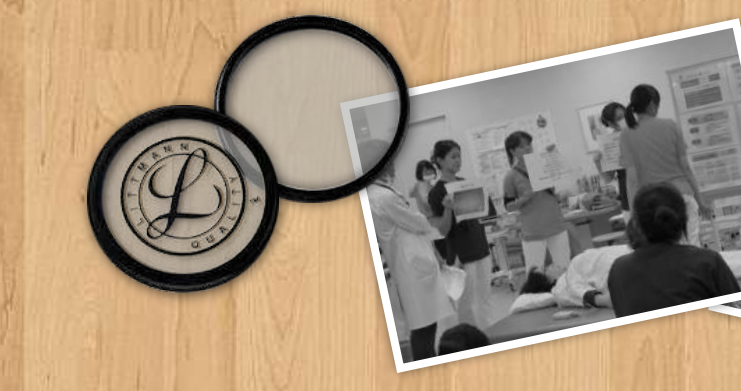

## 1-3.投稿記事の作成および編集

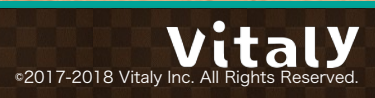

メニューの<mark>投稿</mark>にアクセスすると投稿一覧画面が開く

| <ul> <li>ダッシュ     <li>・     <li>・     <li>・     <li>・     <li>・     <li>・     <li>・     <li>・     <li>・     <li>・     <li>・     <li>・     <li>・     <li>・     <li>・     <li>・     <li>・     <li>・     <li>・     <li>・     <li>・     <li>・     <li>・     <li>・     <li>・     <li>・     <li>・     <li>・     <li>・     </li> <li>・     </li> <li>・      </li> <li>・      </li> <li>・      </li> <li>・      </li> <li>・      </li> <li>・      </li> <li>・      </li> <li>・      </li> <li>・      </li> <li>・      </li> <li>・      </li> <li>・      </li> <li>・   </li> <li>・      </li> <li>・       </li> <li>・       </li> <li>・      </li> <li>・       </li> <li>・       </li> </li> </li></li></li></li></li></li></li></li></li></li></li></li></li></li></li></li></li></li></li></li></li></li></li></li></li></li></li></li></ul> | ポード < WordPressテス ×                                      |          |           |                        | ( )<br>( ) |
|----------------------------------------------------------------------------------------------------|----------------------------------------------------------|----------|-----------|------------------------|------------|
| ← → C [                                                                                                    |                                                          |          |           |                        | \$         |
| 🚯 🖀 WordPress72                                                                                                    | 、ト用 🕊 0 🕂 新規                                             |          |           | こんにちは、adm              | in さん 📃    |
| 🚳 ダッシュボード 🖣                                                                                                    | ダッシュボード                                                  |          |           | 表示オプション 🔻 へり           | レプ マ       |
| <b>ホーム</b><br>更新                                                                                                    | WordPress へようこそ!                                         |          |           | ③ 非表示に                 | する         |
| ★ 投稿                                                                                                    | 投稿一覧                                                     | ました。     |           |                        |            |
| 7777.                                                                                                    | 新規追加                                                     | 次のステップ   |           | その他の操作                 |            |
| ■ 固定ページ                                                                                                    | カテゴリー                                                    | ✓ ブログに投  | 稿する       |                        | - <b>の</b> |
| コメント                                                                                                    | タグ マタマイズ                                                 | + 「サイトに  | ついて」固定ページ | 管理                     |            |
|                                                                                                    | または、別のテーマに変更する                                           | を追加      |           | 関 コメントを表示/非表示          |            |
| ▶ 外観                                                                                                    |                                                          | 🧕 サイトを表示 |           | 冷 最初のステップについて詳細を<br>読む |            |
| 🖆 プラグイン                                                                                                    |                                                          |          |           |                        |            |
| 🛓 ユーザー                                                                                                    | 194 - 1927 N.C.                                          |          |           |                        |            |
| ℱ ツール                                                                                                    | 概要                                                       |          | クイックドラフト  |                        |            |
| <b>13 股</b> 定                                                                                                    | ▶ 1件の投稿 📕 1件の固                                           | 定ページ     | タイトル      |                        |            |
| ❹ メニューを閉じる                                                                                                    | ● 1件のコメント<br>WordPress 4.8.2 (Twenty Seventeen テークスを回避中) | -マ)      | アイディアを書き  | 留めてみましょう。              |            |

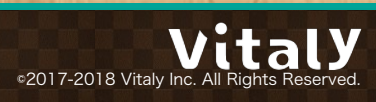

投稿一覧画面

| ● ● ● 投稿 < WordPressテスト用 — W: × ● |                         |       |          |    |           |              |
|-----------------------------------|-------------------------|-------|----------|----|-----------|--------------|
| ← → C                             |                         |       |          |    |           | ☆ :          |
| 🔞 🕆 WordPressテスト                  | 用 🛡 0 🕂 新規              |       |          |    | こんにち      | は、admin さん 📃 |
| 🖚 ダッシュボード                         | 投稿新規追加                  |       |          |    | 表示オプション ▼ | ヘルプマ         |
| ★ 投稿                              | すべて (1)   公開済み (1)      |       |          |    |           | 投稿を検索        |
| 投稿一覧                              | ー括操作                    | カテゴリー | 覧 ( 絞り込み | 検索 |           | 1個の項目        |
| 新規追加                              | □ タイトル                  | 作成者   | カテゴリー    | タグ |           | 日時           |
| カテゴリー<br>タグ                       | Hello world!            | admin | 未分類      | -  | <b>P</b>  | 公開済み<br>1時間前 |
| <b>9</b> ] メディア                   | □ タイトル                  | 作成者   | カテゴリー    | タグ |           | 日時           |
| ■ 固定ページ                           | 一括操作 ◆ 適用               |       |          |    |           | 1個の項目        |
| ♥ コメント                            | An exactly the Constant |       |          |    |           |              |
| ▶ 外観                              |                         |       |          |    |           |              |
| 🔊 プラグイン                           |                         |       |          |    |           |              |
| 🚢 ユーザー                            |                         |       |          |    |           |              |
| & ツール                             |                         |       |          |    |           |              |
| 111 設定                            |                         |       |          |    |           |              |
| A                                 |                         | -     | _        | -  | _         |              |

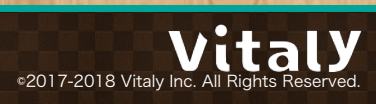

#### 新規追加リンク/ボタンを押すと新規作成画面へ

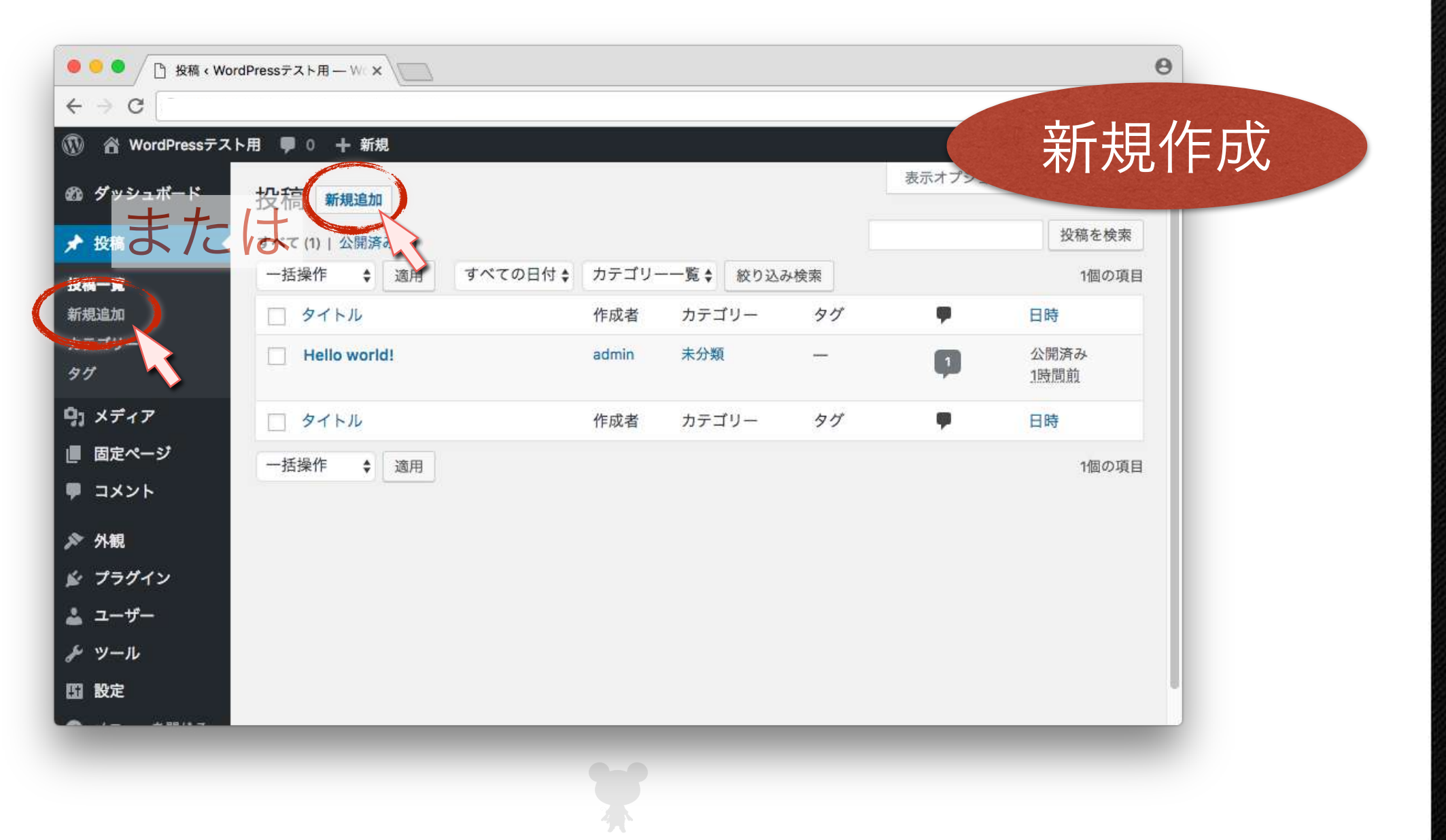

•2017-2018 Vitaly Inc. All Rights Reserved.

### 投稿タイトルリンクをクリックすると編集画面へ

| <ul> <li>← → C</li> <li>● WordPressテスト用 ● 0 + 新規</li> <li>● ダッシュポード</li> <li></li></ul>                                                                                                    | <ul> <li>く → C</li> <li>③ 谷 WordPressテスト用 ● 0 + 新規</li> <li>● グッシュポード</li> <li>※ 投稿</li> <li>ジッシュポード</li> <li>※ 投稿</li> <li>ジベて (1)   公開済み (1)</li> <li>● 近梁作 ÷ 適用 ▼ベての日付 ÷ カテゴリー 覧 ţ 餃り込み検索 10g</li> <li>● クイトル 作成者 カテゴリー タグ ● 日時</li> <li>● クイトル 作成者 カテゴリー タグ ● 日時</li> <li>● クイトル 作成者 カテゴリー タグ ● 日時</li> <li>● クイトル 作成者 カテゴリー タグ ● 日時</li> <li>● ゴメント</li> <li>※ 外親</li> <li>※ ブラグイン</li> <li>ニーザー</li> <li>※ ツール</li> </ul>                                                                                                    | ● ● ● ● / 凸 投稿 < Wor | dPressテスト用ーWix     |                    |        |                                           | Θ  |
|----------------------------------------------------------------------------------------------------|----------------------------------------------------------------------------------------------------|----------------------|--------------------|--------------------|--------|-------------------------------------------|----|
| ● WordPressテスト用       ● 0 + 新規         ● ダッシュポード       投稿         ● 女務       すべて(1) 公開済み(1)         ● 古操作       適用         ● オイレル       作成者         カテゴリー       タグ         ダグ       ●         ●1 メディア       ●         ■ 固定ページ       ●         ● コメント       ※         ● ハ根       ●                                                                                                    | <ul> <li>● ● WordPressテスト用 ● 0 + 新規</li> <li>● ダッシュボード</li> <li>         投稿         新規追加         <ul> <li>             ずべて(1)   公開済み(1)             </li> <li>             ・ 「 一括操作 ÷ 適用 すべての日付 ÷ カテゴリー – 覧 ÷ 較り込み検索             </li> <li>● クイトル             ・ 作成者 カテゴリー タグ             ・ 「 日時             ・ 」             ・ 公開済み             ・             ・ 「 近間面             ・ 「 回 たページ             ・ 」             ・ 」</li></ul></li></ul>                                                                                                    | ← → C                |                    |                    |        |                                           |    |
| <ul> <li>● ダッシュボード</li> <li>投稿</li> <li>新規追加</li> <li>ダベて (1)   公開済み (1)</li> <li>一括操作 (通用 すべての日付 (カテゴリー) (1)</li> <li>クイトル 作成者 カテゴリー タグ (1)</li> <li>ウイトル 作成者 カテゴリー タグ (1)</li> <li>・ クイトル 作成者 カテゴリー タグ (1)</li> <li>・ クイトル 作成者 カテゴリー タグ (1)</li> <li>・ クイトル 作成者 カテゴリー タグ (1)</li> <li>・ クイトル 作成者 カテゴリー タグ (1)</li> <li>・ クイトル 作成者 カテゴリー タグ (1)</li> <li>・ ロー括操作 (1)</li> <li>・ ロー括操作 (1)</li> </ul>                                                                                                    | <ul> <li>② ダッシュボード</li> <li>没稿 新規通加</li> <li>★ 按稿</li> <li>★ 按稿</li> <li>★ 次稿</li> <li>★ 次 (1)   公開済み (1)</li> <li>         一括操作 * 適用 すべての日付 * カテゴリー - 覧 * 放り込み検索</li> <li>● クイトル</li> <li>中 作成者 カテゴリー タグ</li> <li>● 日時</li> <li>● クイトル</li> <li>● オトル</li> <li>● オトル</li> <li>● ボード成者 カテゴリー タグ</li> <li>● 日時</li> <li>● ボード</li> <li>● オトル</li> <li>● ボード</li> <li>● オトル</li> <li>● ボード</li> <li>● オトル</li> <li>● ボーボ</li> <li>● オトル</li> <li>● ボーボ</li> <li>● オトル</li> <li>● ボーボ</li> <li>● オトル</li> <li>● オトル</li> <li>● ボーボ</li> <li>● オトル</li> <li>● ボーボ</li> <li>● ボーボ</li></ul>               | 🚯 🏦 WordPressテス      | ト用 📕 0 🕂 新規        |                    |        |                                           | 編  |
| ★ 按稿           ずべて (1)   公開済み (1)           投稿           投稿           投稿           投稿                   なれ           なれ           なれ           なれ           なれ           なれ           なれ           なれ           なれ           なれ           なれ           なれ           なれ           なれ           なれ           なれ           なれ           なれ           なれ           なれ           なれ           なれ         なれ           なれ         なれ         なれ                                                                                                    |                                                                                                    | <i>8</i> 3 ダッシュボード   | 投稿新規追加             |                    |        | 表示オプラ                                     |    |
| 投稿一覧       近日       すべての日付 キ       カテゴリー一覧 キ       絞り込み検索       14         新規追加       カテゴリー       タグ       ■       日時         カテゴリー       タグ       ■       日時         タグ       ●       ●       日時         ウイトル       作成者       カテゴリー       タグ       ●       ●         ● クイトル       ●       ●       ●       ●       ●         ● クイトル       ●       ●       ●       ●       ●       ●         ● クイトル       ●       ●       ●       ●       ●       ●       ●         ● クイトル       ●       ●       ●       ●       ●       ●       ●       ●       ●       ●       ●       ●       ●       ●       ●       ●       ●       ●       ●       ●       ●       ●       ●       ●       ●       ●       ●       ●       ●       ●       ●       ●       ●       ●       ●       ●       ●       ●       ●       ●       ●       ●       ●       ●       ●       ●       ●       ●       ●       ●       ●       ●       ●       ●       ●       ●       ●       ●       ● </td <td>牧猪一覧       通用       すべての日付 + カテゴリー一覧 + 枚り込み検索       1回の         新規追加       カテゴリー       タグ       ・       日時         カテゴリー       タグ       ・       1日時       201         タグ       ・       ・       1日前       201       201         タグ       ・       ・       ・       ・       ・       1日前         ウゴ       ・       ・       ・       ・       ・       ・       ・       ・       ・       ・       ・       ・       ・       ・       ・       ・       ・       ・       ・       ・       ・       ・       ・       ・       ・       ・       ・       ・       ・       ・       ・       ・       ・       ・       ・       ・       ・       ・       ・       ・       ・       ・       ・       ・       ・       ・       ・       ・       ・       ・       ・       ・       ・       ・       ・       ・       ・       ・       ・       ・       ・       ・       ・       ・       ・       ・       ・       ・       ・       ・       ・       ・       ・       ・       ・       ・       ・       ・       ・       ・       ・       ・</td> <td>★ 投稿</td> <td>すべて (1)   公開済み (1)</td> <td></td> <td></td> <td>投稿を</td> <td>余索</td> | 牧猪一覧       通用       すべての日付 + カテゴリー一覧 + 枚り込み検索       1回の         新規追加       カテゴリー       タグ       ・       日時         カテゴリー       タグ       ・       1日時       201         タグ       ・       ・       1日前       201       201         タグ       ・       ・       ・       ・       ・       1日前         ウゴ       ・       ・       ・       ・       ・       ・       ・       ・       ・       ・       ・       ・       ・       ・       ・       ・       ・       ・       ・       ・       ・       ・       ・       ・       ・       ・       ・       ・       ・       ・       ・       ・       ・       ・       ・       ・       ・       ・       ・       ・       ・       ・       ・       ・       ・       ・       ・       ・       ・       ・       ・       ・       ・       ・       ・       ・       ・       ・       ・       ・       ・       ・       ・       ・       ・       ・       ・       ・       ・       ・       ・       ・       ・       ・       ・       ・       ・       ・       ・       ・       ・       ・                                                                                                    | ★ 投稿                 | すべて (1)   公開済み (1) |                    |        | 投稿を                                       | 余索 |
| 新規違加<br>カテゴリー<br>タグ ・ Hello world! ・ Hello world! ・ Aft ・ オラガイン ・ イラガイン ・ イラガイン ・ イラガイン ・ イラガイン ・ イラガイン ・ イラガイン ・ イラガイン ・ イラガイン ・ イラガイン ・ イラガイン ・ イラガイン ・ イラガイン ・ イラガイン ・ イラガイン ・ イラガイン ・ イラガイン ・ イラガイン ・ イラガイン                                                                                                    | 新規追加<br>カテゴリー<br>タグ ・ Hello world! ・ Hello world! ・ MR ・ クイトル ・ P ・ P ・                                                                                                    | 投稿一覧                 | ー括操作 ◆ 適用 す        | すべての日付 ♦ カテゴリー一覧 : | 絞り込み検索 | 1個0                                       | 項目 |
| カテゴリー<br>タグ<br>タグ<br>ウ: メディア<br>■ 固定ページ<br>■ コメント<br>外観<br>ペ ブラガイン                                                                                                    | <ul> <li>カテゴリー<br/>タグ</li> <li>コー</li> <li>ユーザー<br/>チッール</li> <li>オー</li> <li>コーサー</li> <li>シブラグイン</li> <li>ユーザー</li> <li>デックル</li> <li>ロー</li> <li>ロー</li></ul>                                                                                              | 新規追加                 | ロ タイトル             | 作成者 カラ             | ゴリー タグ | ■ 日時                                      |    |
| ●1 メディア       タイトル       作成者 カテゴリー タグ       ● 日時         ● コメント       ● ゴメント       適用       11         ● オトル       ● 「「」       ● 「」」       ● 日時                                                                                                    | <ul> <li>♪ メディア</li> <li>タイトル</li> <li>作成者 カテゴリー タグ</li> <li>□ タイトル</li> <li>○ ケイトル</li> <li>○ ケイトル</li></ul> | カテゴリー<br>タグ          | Hello world!       | admin 未分           | 類 —    | <ul> <li>1) 公開済み</li> <li>1時間前</li> </ul> |    |
| ■ 固定ページ<br>■ コメント<br>分観<br>ペ プラグイン                                                                                                    | ■ 固定ページ<br>■ コメント<br>外観<br>プラグイン よ ユーザー 、ツール                                                                                                    | 9] メディア              | - 97 FJL           | 作成者 カテ             | ゴリー タグ | ₽   日時                                    |    |
| <ul> <li>■ コメント</li> <li>&gt; 外観</li> <li>☆ プラグイン</li> </ul>                                                                                                    | <ul> <li>■ コメント</li> <li>▶ 外観</li> <li>▶ プラグイン</li> <li>▲ ユーザー</li> <li>▶ ツール</li> </ul>                                                                                                    | ■ 固定ページ              | 一括操作 ◆ 適用          |                    |        | 1個6                                       | 項目 |
| ▶ 外観                                                                                                    | <ul> <li>▶ 外観</li> <li>▶ プラグイン</li> <li>▲ ユーザー</li> <li>▶ ツール</li> </ul>                                                                                                    | ♥ コメント               |                    |                    |        |                                           |    |
| く プラガイン                                                                                                    | シ プラグイン ▲ ユーザー ▶ ツール                                                                                                    | ▶ 外観                 |                    |                    |        |                                           |    |
|                                                                                                    | ≗ ユーザー<br>チ ツール                                                                                                    | 🖆 プラグイン              |                    |                    |        |                                           |    |
| <u> ユ</u> ーザー                                                                                                    | ダー ツール                                                                                                    | 👗 ユーザー               |                    |                    |        |                                           |    |
| <i>&amp;</i> ツール                                                                                                    |                                                                                                    | <i>を</i> ツール         |                    |                    |        |                                           |    |
| ■ 設定                                                                                                    | 日設定                                                                                                    | 151 設定               |                    |                    |        |                                           |    |
|                                                                                                    |                                                                                                    | A                    |                    |                    |        |                                           | -  |

●2017-2018 Vitaly Inc. All Rights Reserved.

### 投稿タイトルは上部のテキストボックスに入力する

| <ul> <li>●●●</li> <li>●●●</li> <li>● 投稿の編集。</li> <li>← → C</li> <li>●</li> <li>●<th>WordPressデスト用 ×<br/>用 ■ 0 + 新規 投稿を表示</th><th>投稿タイト</th><th>ル</th><th>e<br/>☆ :<br/>victolat, admin さん</th></li></ul> | WordPressデスト用 ×<br>用 ■ 0 + 新規 投稿を表示                 | 投稿タイト                                            | ル                                                                            | e<br>☆ :<br>victolat, admin さん |
|----------------------------------------------------------------------------------------------------|-----------------------------------------------------|--------------------------------------------------|------------------------------------------------------------------------------|--------------------------------|
| 🚳 ダッシュボード                                                                                                    | 投稿の編集新規追加                                           |                                                  | 表示オプショ                                                                       | ンマーヘルプマー                       |
| ★ 投稿                                                                                                    | Hello world!                                        |                                                  | 公開                                                                           |                                |
| <b>投稿一覧</b><br>新規追加<br>カテゴリー<br>タグ                                                                                                    | バーマリンク: http://<br>「リメディアを追加<br>段落 、 B J に に に 44 三 | hello-world/ 編集<br>ビジュアル テキスト<br>ニ ニ $\rho$ 22 い | <ul> <li>♥ ステータス: 公開設</li> <li>● 公開状態: 公開 編</li> </ul>                       | 変更をプレビュー<br>奪み <u>編集</u><br>集  |
| <b>9</b> 1 メディア                                                                                                    |                                                     |                                                  | 前 公開日時:<br>集                                                                 | 纒                              |
| ■ 固定ページ ■ コメント                                                                                                    | WordPress へようこそ。これは最初の<br>くは削除してブログを始めてください         | 投稿です。編集もし<br>!                                   | ゴミ箱へ移動                                                                       | 更新                             |
| ▶ 外観                                                                                                    |                                                     |                                                  | フォーマット                                                                       |                                |
| <ul> <li></li></ul>                                                                                                    |                                                     |                                                  | <ul> <li>● ★ 標準</li> <li>○ ● アサイド</li> <li>○ ● 画像</li> <li>○ ● 動画</li> </ul> |                                |
|                                                                                                    |                                                     |                                                  |                                                                              |                                |

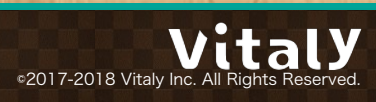

#### 投稿内容は下部のテキストエリアに入力する

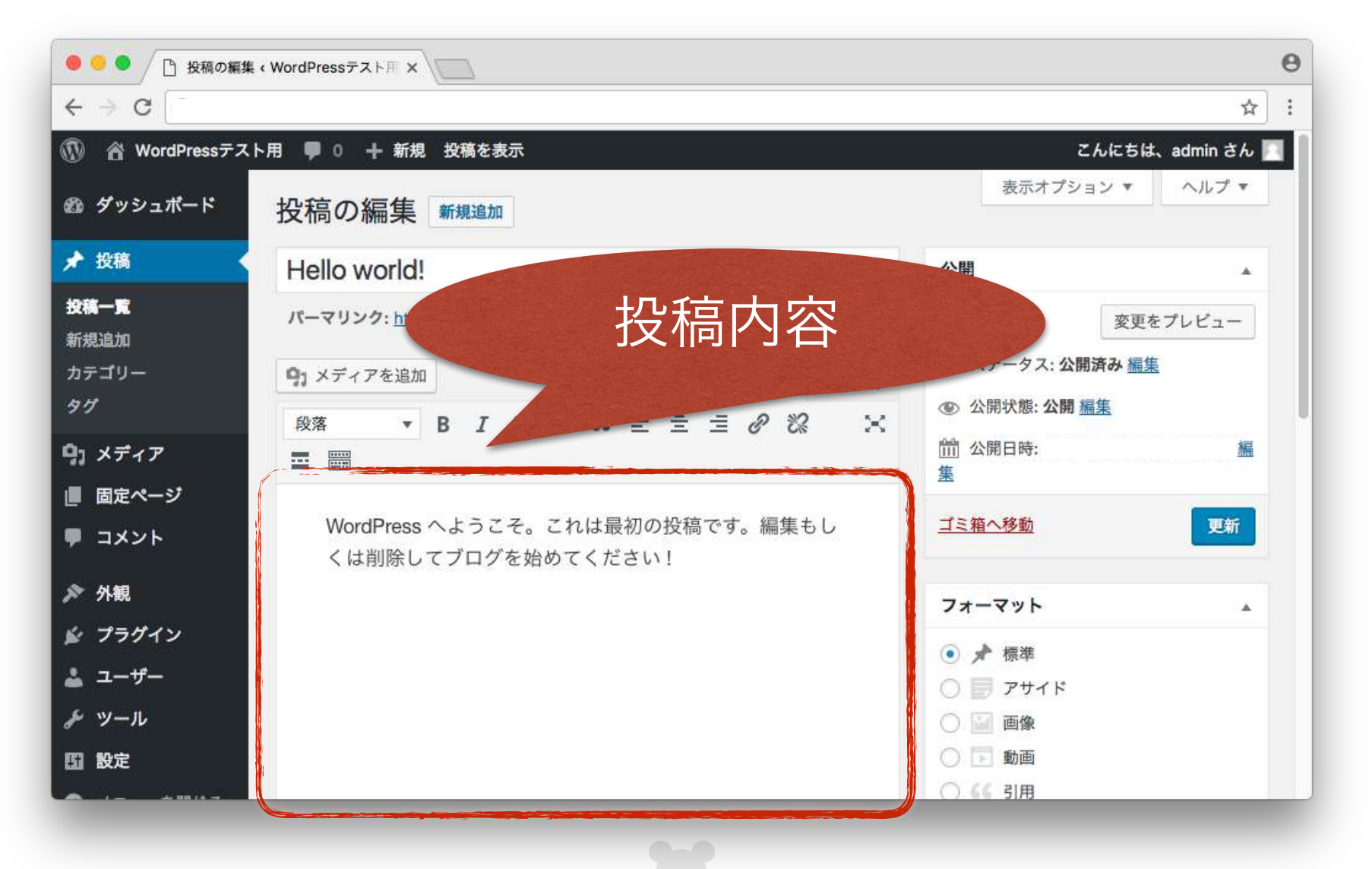

©2017-2018 Vitaly Inc. All Rights Reserved.

Θ . . . │ 投稿の編集 < WordPressテスト用 × < → C ☆ ÷ MordPressテスト用 ■ 0 + 新規 投稿を表示 こんにちは、admin さん 📃 表示オプション ▼ ヘルプ マ 🚳 ダッシュボード 投稿の ۲ ★ 投稿 Hello ld! 投稿一覧 パーマリ: 編集の詳しい説明は 変更をプレビュー 新規追加 -タス:公開済み編集 カテゴリー 第3回:基礎編3 **り**メデ 97 犬態:公開編集 段落 にて、ご説明いたします。 日時: 編 91 メディア .... ■ 固定ページ Wo 更新 多動 ■ コメント ▶ 外観 ット 🖌 プラグイン ● 🖈 標準 🚢 ユーザー 〇 7 アサイド ₽ ツール () 📓 画像 ○ 🖪 動画 日設定 〇 66 引用

ご案内

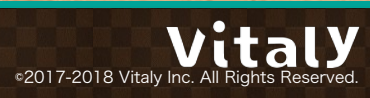

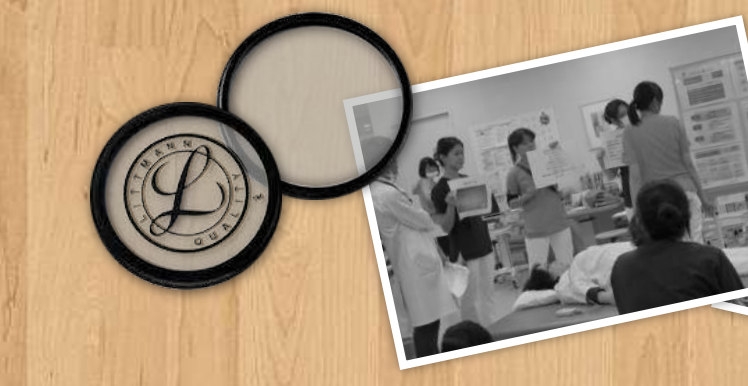

## 1-4.カテゴリー設定

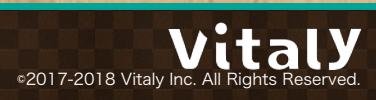

## カテゴリー設定欄は画面の下部に存在

| ● ● ● ● 投稿の編集                            | «WordPressテスト用 ×                                                                        |                                                          | Θ             |
|------------------------------------------|-----------------------------------------------------------------------------------------|----------------------------------------------------------|---------------|
| ← → C                                    |                                                                                         |                                                          | ☆ :           |
| 🚯 🖀 WordPressテス                          | ト用 🛡 0 🕂 新規 投稿を表示                                                                       | こんに                                                      | ちは、admin さん 📃 |
| 跑 ダッシュボード                                | 投稿の編集新規追加                                                                               | 表示オプション                                                  | ▼ ヘルプ ▼       |
| ★ 投稿                                     | Hello world!                                                                            | 公開                                                       |               |
| <b>投稿一覧</b><br>新規追加                      | パーマリンク: <u>http://</u> 編集                                                               | 1                                                        | 変更をプレビュー      |
| カテゴリー<br>タグ                              | ゆ1 メディアを追加     ビジュアル     テキスト       段落     B     T     二     44     ニ     ニ     2     ン | <ul> <li>● ステータス: 公開済み</li> <li>● 公開状態: 公開 編集</li> </ul> | <u>編集</u>     |
| <b>9</b> ] メディア                          |                                                                                         | 1111 公開日時:<br>集                                          | 編             |
| <ul><li>■ 固定ページ</li><li>■ コメント</li></ul> | WordPress へようこそ。これは最初の投稿です。編集もし<br>くは削除してブログを始めてください!                                   | <u>ゴミ箱へ移動</u>                                            | 更新            |
| 🔊 外観                                     |                                                                                         | フォーマット                                                   |               |
| 🖆 プラグイン                                  |                                                                                         | ● ▶ 標准                                                   |               |
| 🛓 ユーザー                                   |                                                                                         | 〇 目 アサイド                                                 |               |
| <i>ℱ</i> ツール                             |                                                                                         | ○ 圖 画像                                                   |               |
| 13 設定                                    |                                                                                         | 〇 🖪 動画                                                   |               |
| A                                        |                                                                                         | 〇 66 引用                                                  |               |

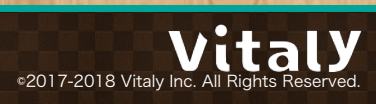

## カテゴリー設定欄でカテゴリーを選択する

| ● ● ● ┣ 投稿の編集 < WordPressテスト用 × |                            |
|---------------------------------|----------------------------|
| ← → C                           | \$                         |
| 🔞 WordPressテスト用 👎 0 🕂 新規 投稿を表示  | こんにちは、admin さん 🔟           |
| 必 ダッシュボード                       |                            |
| ★ 投稿                            | 7739-                      |
| 投稿一覧                            | カテゴリー一覧 よく使うもの             |
| 新規追加                            | ▼ 未分類                      |
| カテゴリー                           | + 新規カテゴリーを追加               |
| 91 <sup>7</sup>                 |                            |
| 91 メディア                         | 44                         |
| ■ 固定ページ                         |                            |
| ■ コメント                          | 追加                         |
| ▶ 外観                            | タグが複数ある場合はコンマで区切ってく<br>ださい |
| ਡ プラグイン                         | トノ体われているながれた翌日             |
| ▲ ユーザー                          | ふくていなくいるシンパウ地方             |
| を ツール                           | アイキャッチ画像                   |
| 四 股定                            |                            |
| ❹ メニューを閉じる                      | <u> アイキャッテ画像を設定</u>        |

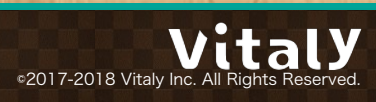

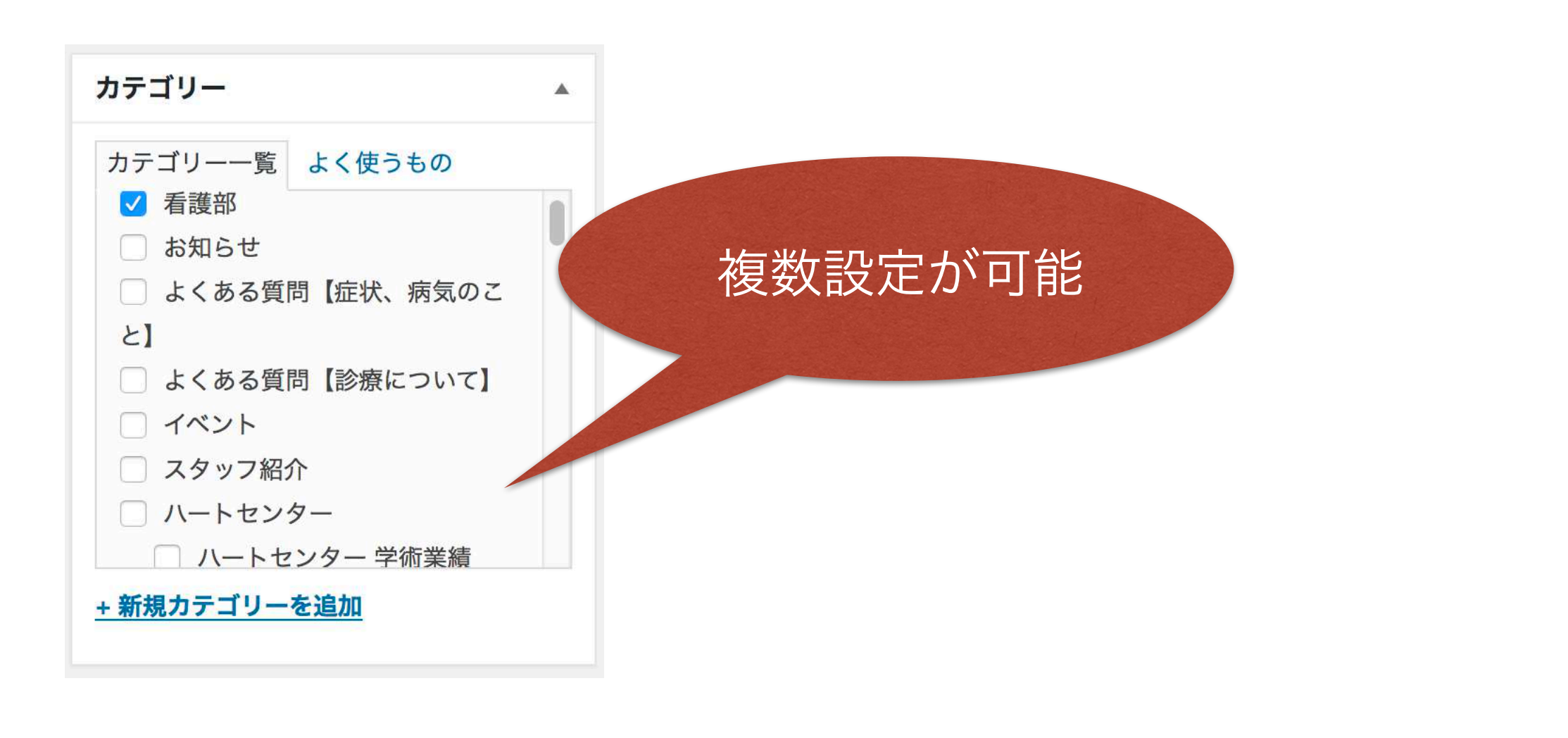

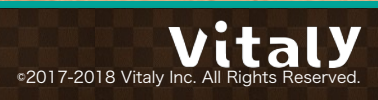

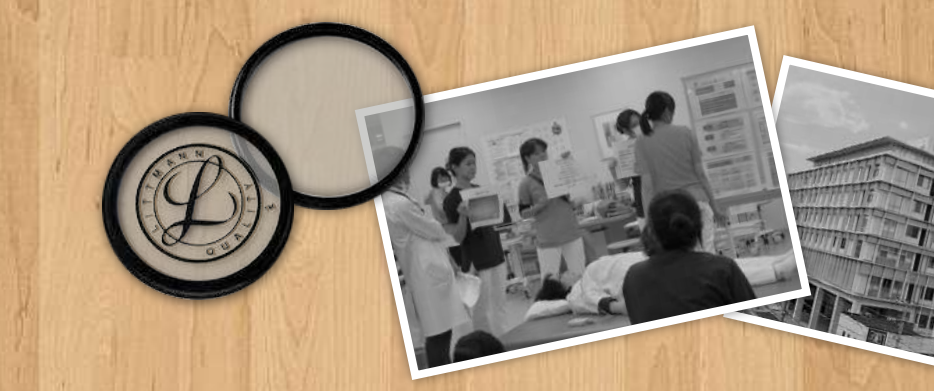

## 1-5.プレビュー

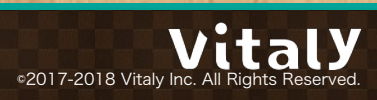

## 保存/公開前に公開イメージを確認したいときはプレビュー機能を利用

| \varTheta 🔍 🕒 🗋 新規投稿を追ぶ | 加 < WordPressテス ×                                                                 |             |                                                            | Θ           |
|-------------------------|-----------------------------------------------------------------------------------|-------------|------------------------------------------------------------|-------------|
| ← → C                   |                                                                                   |             |                                                            | ☆ :         |
| 🚯 📸 WordPressテスト        | 用 🕊 0 🕂 新規                                                                        |             | こんにちは                                                      | 、admin さん 📃 |
| 🚳 ダッシュボード               | 新規投稿を追加                                                                           |             | 表示オプション ▼                                                  | ヘルプマ        |
| ★ 投稿                    | 新しい投稿のタイトル                                                                        |             | 公開                                                         |             |
| 投稿一覧<br>新規追加            | パーマリンク: <u>http://</u> /////////////////////////////////                          | い投稿タイトル/ 編集 | 下書きとして保存                                                   | プレビュー       |
| カテゴリー<br>タグ             | 93 メディアを追加       段落     B       I     I       I     I       I     I       I     I | ビジュアル テキスト  | <ul> <li>マ ステータス: 下書き 編集</li> <li>③ 公開状態: 公開 編集</li> </ul> |             |
| <b>9</b> 1 メディア         |                                                                                   |             | <u> </u>                                                   |             |
| □ 固定ページ ■ コメント          | 新しい投稿の本文                                                                          |             | ゴミ箱へ移動                                                     | 公開          |
| ▶ 外観                    |                                                                                   |             | フォーマット                                                     |             |
| 😰 プラグイン                 |                                                                                   |             | ● 🖈 標準                                                     |             |
| 🚢 ユーザー                  |                                                                                   |             | ○ 🛃 アサイド                                                   |             |
| <i>&amp;</i> ツール        |                                                                                   |             |                                                            |             |
|                         |                                                                                   |             |                                                            |             |

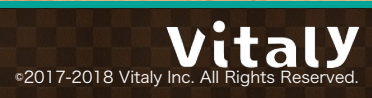

## 保存前はプレビューを押す

| ● ● ● ● ⑤ 新規投稿を追ぶ                                  | 加(WordPressテス ×                                          |                   | θ                                                          |
|----------------------------------------------------|----------------------------------------------------------|-------------------|------------------------------------------------------------|
| ← → C                                              |                                                          |                   | ☆ :                                                        |
| 🔞 🕆 WordPressテスト                                   | 用 🛡 0 🕂 新規                                               |                   | こんにちは、admin さん 🧾                                           |
| 🖚 ダッシュボード                                          | 新規投稿を追加                                                  |                   | 表示オプション ▼ ヘルプ ▼                                            |
| ★ 投稿                                               | 新しい投稿のタイトル                                               |                   | 公開                                                         |
| 投稿一覧<br>新規追加                                       | パーマリンク: <u>http://</u> ///////////////////////////////// | <u>投稿タイトル/</u> 編集 | 下書きとして保存 プレビュー                                             |
| カテゴリー<br>タグ                                        | <b>91</b> メディアを追加                                        | ビジュアル テキスト        | <ul> <li>♀ ステータス: 下書き 編集</li> <li>● 公開状態: 公開 編集</li> </ul> |
| <b>9</b> ] メディア                                    |                                                          | = 6' 08 -5        | 前前 <b>すぐに</b> 公開する <u>編集</u>                               |
| <ul> <li>         ・・         ・         ・</li></ul> | 新しい投稿の本文                                                 |                   | ゴミ箱へ移動 公開                                                  |
| 🔊 外観                                               |                                                          |                   | フォーマット                                                     |
| 😰 プラグイン                                            |                                                          |                   | ● 📌 標準                                                     |
| 🚢 ユーザー                                             |                                                          |                   |                                                            |
| <i>&amp;</i> ツール                                   |                                                          |                   |                                                            |
|                                                    |                                                          |                   |                                                            |

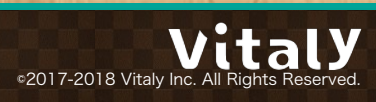

## 保存後は<mark>変更をプレビュー</mark>を押す

| ●●●● □ 投稿の編集 < 1    | WordPressテスト用 ×                                          |              |                        | Θ        |
|---------------------|----------------------------------------------------------|--------------|------------------------|----------|
| ← → C               |                                                          |              |                        | ☆ :      |
| 🔞 🕆 WordPressテスト    | 用 🕊 0 🕂 新規 投稿を表示                                         |              | こんにちは、ad               | min さん 📃 |
| 🖚 ダッシュボード           | 投稿の編集新規追加                                                |              | 表示オプション ▼ ^            | ~ルプ ▼    |
| ★ 投稿                | 新しい投稿のタイトル                                               |              | 公開                     |          |
| <b>投稿一覧</b><br>新規追加 | パーマリンク: <u>http://</u> ///////////////////////////////// | しい投稿タイトル/ 編集 | 変更をプレ                  | ť1-      |
| カテゴリー               | 97 メディアを追加                                               | ビジュアル テキスト   | ¶ ステータス:公開済み <u>編集</u> |          |
| 91 <sup>7</sup>     | 段落 ▼ B I ⊟ ⊟ 66 量                                        | ± = 0 % ×    | ④ 公開状態: 公開 <u>編集</u>   |          |
| 9] メディア             |                                                          |              | 前 公開日時:<br>集           | <u>編</u> |
| ■ 固定ページ             |                                                          |              |                        |          |
| ♥ コメント              | 新しい投稿の本文                                                 |              | コミ相へ移動                 | 更新       |
| ▶ 外観                |                                                          |              | フォーマット                 |          |
| 🖆 プラグイン             |                                                          |              | ● ♣ 標準                 | - 11     |
| 🚢 ユーザー              |                                                          |              | ○ <b>ア</b> サイド         |          |
| <i>&amp;</i> ツール    |                                                          |              | ○ 📓 画像                 |          |
| 111 設定              |                                                          |              | ○ 🗊 動画                 |          |
|                     |                                                          |              | ○ 66 引用                | _        |

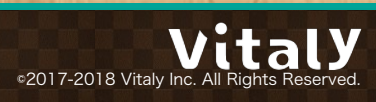

### プレビュー用のURLにアクセスされる

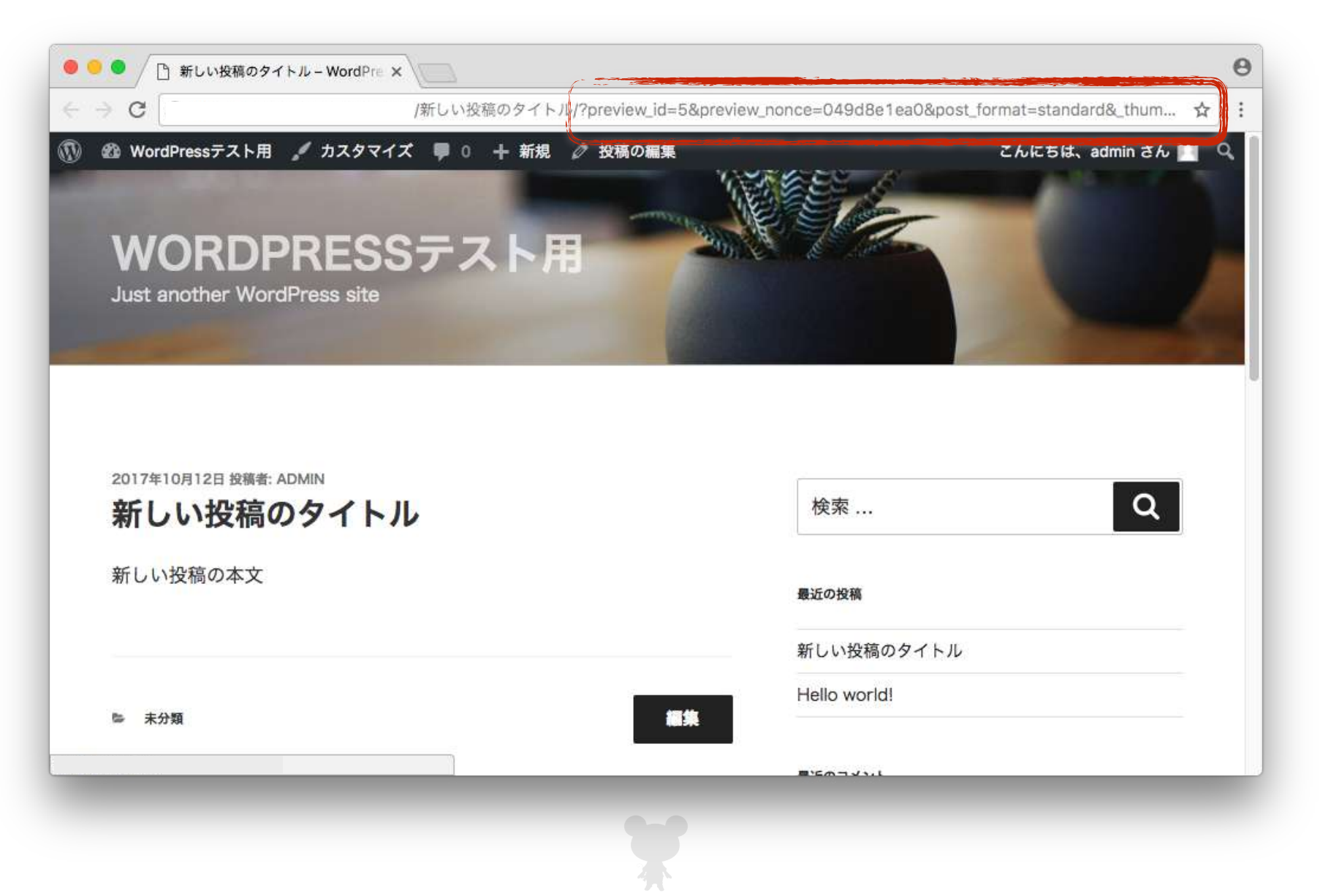

©2017-2018 Vitaly Inc. All Rights Reserved.

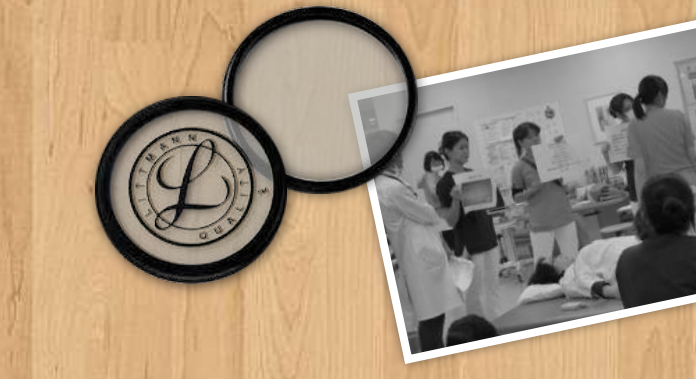

## 1-6.下書き保存および公開

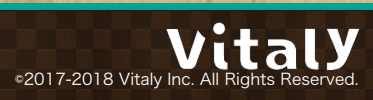

### 公開せずに保存するときは**下書きとして保存**を押す

| <ul> <li>              ← → C</li></ul>                                                                                   | :  |
|----------------------------------------------------------------------------------------------------|----|
| ③ WordPressテスト用 単 0 + 新規     こんにちは、admin さん       ③ ダッシュボード     新用収容を追加                                                  |    |
| ◎ ダッシュボード 新担いたたけ加 ペルブマ                                                                                                   |    |
| 利凡政间也但加                                                                                                    |    |
| ★ 投稿 新しい投稿のタイトル 公開 ▲                                                                                                    |    |
| 投稿一覧 パーマリンク: <u>http:// /新しい投稿タイトル/</u> 編集 下書きとして保存 プレビュー                                                                |    |
| カテゴリー     ウ」メディアを追加     ビジュアル     テキスト       タグ     段落     ▼     B     I     E     E     E     E     2     2     X     W | .0 |
| ウ: メディア         亜 闘         前 すぐに公開する 編集                                                                                 |    |
| 固定ページ     ゴミ箱へ移動     公開                                                                                                  |    |
| <b>デ コメント</b> 新しい投稿の本文                                                                                                   |    |
| ▶ 外観 フォーマット                                                                                                    |    |
| ▶ プラグイン ● 「「「「「」」 ● 「「」 ● 「「」 ● 「」 ● 「」 ● 「」 ●                                                                           |    |
| ▲ ユーザー ○ ■ アサイド                                                                                                    |    |
|                                                                                                    |    |
| 111 設定 〇 46 引用                                                                                                    |    |

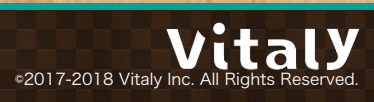

## 下書き保存するとメッセージが表示

| ● ● ● ● 上 投稿の編集 <            | WordPress=ZFA ×                                       |            |                                                                                | Θ           |
|------------------------------|-------------------------------------------------------|------------|--------------------------------------------------------------------------------|-------------|
| ← → C                        |                                                       |            |                                                                                | ☆ :         |
| 🔞 🏠 WordPressテスト             | 用 🕊 0 🕂 新規 投稿を表示                                      |            | こんにちは                                                                          | 、admin さん 📃 |
| 🚳 ダッシュボード                    | 投稿の編集新規追加                                             |            | 表示オプション ▼                                                                      | ヘルプマ        |
| ★ 投稿                         | 投稿の下書きを更新しました。 <u>投稿をプレビュー</u>                        |            |                                                                                | o           |
| <b>投稿一覧</b><br>新規追加<br>カテゴリー | 新しい投稿のタイトル                                            |            | 公開                                                                             |             |
| 91 <sup>7</sup>              | パーマリンク: <u>http://</u> /新しい                           | 投稿のタイトル/編集 | 下書きとして保存                                                                       | プレビュー       |
| ♀」メディア<br>■ 固定ページ<br>■ コメント  | 9」メディアを追加       段落     ▼       B     I       □     □□ | ビジュアル テキスト | <ul> <li>↑ ステータス:下書き 編集</li> <li>● 公開状態:公開 編集</li> <li>前 すぐに公開する 編集</li> </ul> |             |
| ▶ 外観                         | 新しい投稿の本文                                              |            | <u>ゴミ箱へ移動</u>                                                                  | 公開          |
| ♪ フラジキン ▲ ユーザー               |                                                       |            | フォーマット                                                                         |             |
|                              |                                                       |            | <ul> <li>アサイド</li> <li>回 画像</li> </ul>                                         |             |

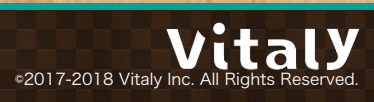

## 公開したいときは<mark>公開</mark>を押す

| ● ● ● ● ┣ 投稿の編集                                                                                                    | < WordPressテスト用 ×                                                                                                    |                                                                                | Θ          |
|----------------------------------------------------------------------------------------------------|----------------------------------------------------------------------------------------------------|--------------------------------------------------------------------------------|------------|
| ← → C [                                                                                                    |                                                                                                    |                                                                                | ☆ :        |
| 🝈 省 WordPressテス                                                                                                    | ト用 📕 0 🕂 新規 投稿を表示                                                                                                    | こんにちは、                                                                         | admin さん 🔟 |
| 🖚 ダッシュボード                                                                                                    | 投稿の編集新規追加                                                                                                    | 表示オプション ▼                                                                      | ヘルプ マ      |
| ★ 投稿                                                                                                    | 投稿の下書きを更新しました。 <u>投稿をプレビュー</u>                                                                                             |                                                                                | 0          |
| <b>投稿一覧</b><br>新規追加<br>カテゴリー<br>タグ                                                                                                    | 新しい投稿のタイトル<br>パーマリンク: <u>http://</u> 編集                                                                                    | <b>公開</b><br>下書きとして保存                                                          | ▲<br>プレビュー |
| <ul> <li>ウ:メディア</li> <li>() 固定ページ</li> <li>・・・・・・・・・・・・・・・・・・・・・・・・・・・・・・・・・・・・</li></ul>                                                  | 91 メディアを追加       ビジュアル       テキスト         段落       B       I       II       III       IIIIIIIIIIIIIIIIIIIIIIIIIIIIIIIIIIII | <ul> <li>↑ ステータス:下書き 編集</li> <li>● 公開状態:公開 編集</li> <li>前 すぐに公開する 編集</li> </ul> |            |
| <ul> <li>▶ 外観</li> <li>▶ プラグイン</li> <li>▲ ユーザー</li> <li>▶ ツール</li> <li>1</li> <li>1</li> <li>1</li> <li>1</li> <li>2</li> <li>2</li> </ul> | 新しい投稿の本文                                                                                                    | <u>ゴミ箱へ移動</u><br>フォーマット<br>● ★ 標準<br>○ ■ アサイド<br>○ ■ 画像                        |            |

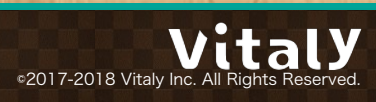

### 公開するとメッセージが表示

| ●●●● □ 投稿の編集・                                           | WordPress=ZFR ×                                                                                                    | θ                                                                                                    |
|---------------------------------------------------------|----------------------------------------------------------------------------------------------------|----------------------------------------------------------------------------------------------------|
| ← → C                                                   |                                                                                                    | ☆ :                                                                                                    |
| 🔞 🏠 WordPressテスト                                        | 用 루 0 🕂 新規 投稿を表示                                                                                                    | こんにちは、admin さん 📃                                                                                               |
| 🚳 ダッシュボード                                               | 投稿の編集新規追加                                                                                                    | 表示オプション ▼ ヘルプ ▼                                                                                                |
| ★ 投稿                                                    | 投稿を公開しました。 <u>投稿を表示</u>                                                                                                    | 8                                                                                                    |
| <b>投稿一覧</b><br>新規追加<br>カテゴリー<br>タグ                      | 新しい投稿のタイトル<br>パーマリンク: <u>http://</u> 編集                                                                                                    | 公開 ▲ 変更をプレビュー                                                                                                  |
| <ul> <li>ワコメディア</li> <li>固定ページ</li> <li>コメント</li> </ul> | 91 メディアを追加     ビジュアル     テキスト       段落     B     I     II     I | <ul> <li>↑ ステータス: 公開済み <u>編集</u></li> <li>③ 公開状態: 公開 <u>編集</u></li> <li>前 公開日時: <u>編</u></li> <li>集</li> </ul> |
| ♪ 外観<br>♪ プラグイン                                         | 新しい投稿の本文                                                                                                    | ゴミ箱へ移動                                                                                                    |
| 🛓 ユーザー                                                  |                                                                                                    | フォーマット                                                                                                    |
| <ul> <li>ゲ ツール</li> <li></li></ul>                      |                                                                                                    | <ul> <li>● ★ 標準</li> <li>○ ■ アサイド</li> <li>○ □ 面像</li> </ul>                                                   |

©2017-2018 Vitaly Inc. All Rights Reserved.

## 公開すると外部からアクセスが可能

| ● ● 新しい投稿のタイトル-WordPre ×                     |              |
|----------------------------------------------|--------------|
| → C /新しい投稿のタイトル/                             | ☆ :          |
| WORDPRESSテスト用<br>Just another WordPress site |              |
| 2017年10月12日 投稿者: ADMIN<br>新しい投稿のタイトル         | 検索 Q         |
| 新しい<br>投稿の本文                                 | 最近の投稿        |
|                                              | 新しい投稿のタイトル   |
| ◎ 未分類                                        | Hello world! |
|                                              | 最近のコメント      |
|                                              |              |

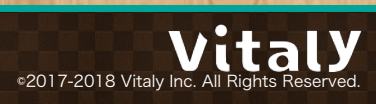

### 公開したものを下書きに戻すことも可能

| ● ● ● ● ┣ 投稿の編集     | く WordPressテスト用 × /                       | θ                                |
|---------------------|-------------------------------------------|----------------------------------|
| ← → C               |                                           | ☆ :                              |
| 🝈 省 WordPressテス     | ト用 👎 0 🕂 新規 投稿を表示                         | こんにちは、admin さん 🔲                 |
| 🖚 ダッシュボード           | 投稿の編集新規追加                                 | 表示オプション ▼ ヘルプ ▼                  |
| ★ 投稿                | 新しい投稿のタイトル                                | 公開                               |
| <b>投稿一覧</b><br>新規追加 | パーマリンク: <u>http://</u> 編集 /新しい投稿のタイトル/ 編集 | 変更をプレビュー                         |
| カテゴリー               | 91 メディアを追加 ビジュアル テキスト                     | ♀ ステータス:公開済み                     |
| 91                  | 段落 ▼ B I 目 目 66 目 目 8 X                   | ✓ 公開済み<br>レビュー待ち OK <u>キャンセル</u> |
| 9] メディア             |                                           | 下書き 掘集                           |
| ■ 固定ページ             |                                           | 1111 公開日時: <u>編</u><br>集         |
| ■ コメント              | 新しい投稿の本文                                  | ゴミ鉱へ投動                           |
| ▶ 外観                |                                           | ユニ相、州多勤                          |
| 🖌 プラグイン             |                                           | フォーマット                           |
| 👗 ユーザー              |                                           | ● ▶ 標准                           |
| <i>ℱ</i> ツール        |                                           | <ul> <li>アサイド</li> </ul>         |
| <b>四</b> 設定         |                                           | ○ 🔄 画像                           |
| A 1= +19811++       |                                           |                                  |

●2017-2018 Vitaly Inc. All Rights Reserved.

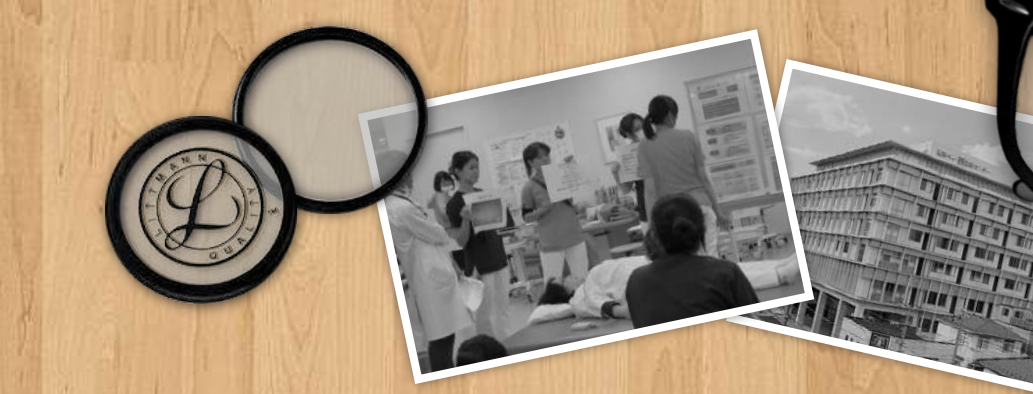

## 1-7.予約投稿

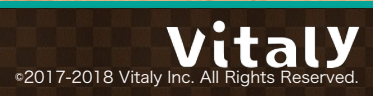

すぐに公開の右横の<mark>編集</mark>から公開日時指定の予約投稿が可能

| \varTheta 😑 🔵 🕒 新規投稿を追加                 | ı¤ « WordPress∓⊼ × \                                     |             |                                                           | Θ            |
|-----------------------------------------|----------------------------------------------------------|-------------|-----------------------------------------------------------|--------------|
| ← → C                                   |                                                          |             |                                                           | ☆ :          |
| 🚯 🖀 WordPressテスト                        | 目 👂 0 🕂 新規                                               |             | こんにちに                                                     | は、admin さん 🔟 |
| 🚳 ダッシュボード                               | 新規投稿を追加                                                  |             | 表示オプション ▼                                                 | ヘルプ マ        |
| ★ 投稿                                    | 新年のご挨拶                                                   |             | 公開                                                        |              |
| 投稿一覧<br>新規追加                            | パーマリンク: <u>http://</u> ///////////////////////////////// | mewyear/ 編集 | 下書きとして保存                                                  | プレビュー        |
| カテゴリー<br>タグ                             | 9)メディアを追加       段落     ▼       B     I       三     =     | ビジュアル テキスト  | <ul> <li>Ŷ ステータス:下書き 編集</li> <li>● 公開状態: 公開 編集</li> </ul> |              |
| 9] メディア                                 |                                                          |             | 前すぐに公開する編集                                                |              |
| <ul> <li>固定ページ</li> <li>コメント</li> </ul> | あけましておめでとうございます                                          |             | ゴミ箱へ移動                                                    | 公開           |
| 🔊 外観                                    |                                                          |             | フォーマット                                                    |              |
| 😰 プラグイン                                 |                                                          |             | ● 📌 標準                                                    |              |
| 🚢 ユーザー                                  |                                                          |             | 0 🗊 アサイド                                                  |              |
| <i>⊁</i> ツール                            |                                                          |             |                                                           |              |
|                                         |                                                          |             |                                                           |              |

## 年月日時分を入力/選択しOKを押す

| \varTheta 🔍 🔍 🗋 新規投稿を | 追加 < WordPressテス × \                                                                                                    |                                                              | Θ             |
|-----------------------|----------------------------------------------------------------------------------------------------|--------------------------------------------------------------|---------------|
| ← → C                 |                                                                                                    |                                                              | ☆ :           |
| 🝈 😭 WordPressテス       | ト用 🛡 0 🕂 新規                                                                                                    | こんにちは                                                        | 、admin さん 🔲 🔋 |
| 🚳 ダッシュボード             | 新規投稿を追加                                                                                                    | 表示オプション ▼                                                    | ヘルプ・          |
| ★ 投稿                  | 新年のご挨拶                                                                                                    | 公開                                                           | *             |
| 投稿一覧<br>新規追加          | パーマリンク: <u>http://</u> 編集                                                                                                    | 下書きとして保存<br>♥ ステータス: 下書き 編集                                  | プレビュー         |
| 97<br>91 Xディア         | Image: Second state state st | <ul> <li>③ 公開状態:公開 <u>編集</u></li> <li>(前) すぐに公開する</li> </ul> |               |
| <ul> <li></li></ul>   | あけましておめでとうございます                                                                                                    | 2020 年 1月 \$ 1 日 @ 0<br>OK <u>Fャンセル</u>                      | :0            |
|                       |                                                                                                    | ゴミ箱へ参                                                        | 公開            |
| 🛓 ユーザー                |                                                                                                    | フォーマット                                                       |               |
|                       |                                                                                                    | <ul> <li>マー (水平)</li> <li>マー アサイド</li> <li>回 画像</li> </ul>   |               |

©2017-2018 Vitaly Inc. All Rights Reserved.

## **予約投稿**を押す

| <ul> <li>新規投稿を追</li> </ul>               | 加 < WordPressテス ×                                        |              |                                                            | Θ           |
|------------------------------------------|----------------------------------------------------------|--------------|------------------------------------------------------------|-------------|
| ← → C [                                  |                                                          |              |                                                            | ☆ :         |
| 🔞 🏦 WordPressテスト)                        | 用 🛡 0 🕂 新規                                               |              | こんにちは                                                      | 、admin さん 📃 |
| 🚳 ダッシュボード                                | 新規投稿を追加                                                  |              | 表示オプション ▼                                                  | ヘルプ マ       |
| ★ 投稿                                     | 新年のご挨拶                                                   |              | 公開                                                         |             |
| 投稿一覧<br>新規追加                             | パーマリンク: <u>http://</u> ///////////////////////////////// | ynewyear/ 編集 | 下書きとして保存                                                   | プレビュー       |
| カテゴリー<br>タグ                              | <b>9</b> 1 メディアを追加                                       | ビジュアル テキスト   | <ul> <li>Ŷ ステータス: 下書き 編集</li> <li>● 公開状態: 公開 編集</li> </ul> |             |
| <b>ゆ</b> ] メディア                          |                                                          |              | <u>前</u> 公開予定日時: <b>2020年1月</b><br>編集                      | 1日 @ 00:00  |
| <ul><li>■ 固定ページ</li><li>■ コメント</li></ul> | あけましておめでとうございます                                          |              | ゴミ箱へ移動                                                     | 予約投稿        |
| ▶ 外観                                     |                                                          |              | フォーマット                                                     |             |
| 🖆 プラグイン                                  |                                                          |              | ● ♪ 標準                                                     |             |
| 🚢 ユーザー                                   |                                                          |              | <ul> <li>アサイド</li> </ul>                                   |             |
| <i>⊁</i> ツール                             |                                                          |              | ○ 📓 画像                                                     |             |
| 121 設定                                   |                                                          |              | 🔘 F 動画                                                     |             |
|                                          |                                                          |              | () 66 引用                                                   | 1           |

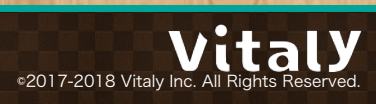

### 予約投稿するとメッセージが表示

| ● ● ● ● 投稿の編集 < WordPressテス         | <b>Z x</b> R4                |              |                                                            | Θ            |
|-------------------------------------|------------------------------|--------------|------------------------------------------------------------|--------------|
| ← → C                               |                              |              |                                                            | ☆ :          |
| 🝈 🖀 WordPressテスト用 🛡 0 🚽             | - 新規 投稿を表示                   |              | こんにちに                                                      | t、admin さん 🔟 |
| @ ダッシュボード 投稿の約                      | <b>扁集</b> 新規追加               |              | 表示オプション ▼                                                  | ヘルプ・         |
| ★ 投稿  ◆ 投稿の公開                       | を 2020年1月1日 @ 00:00 に予約しました。 | 投稿をプレビュー     |                                                            | 8            |
| 投稿一覧           新規追加           カテゴリー | ご挨拶<br>2: http:// // /happ   | vnewvear/ 編集 | 公開                                                         | A            |
| タグ<br>91 メディア<br>91 メディア            | 「を追加                         | ビジュアル テキスト   | <ul> <li>ステータス:予約済み 編集</li> <li>小間状能・公開 編集</li> </ul>      | ŧ            |
| 目 固定ページ     段落       甲 コメント     田 圖 | ▼ B I ⊟ ⊟ 66 量 量             | ∃0% ×        | <ul> <li>③ リビジョン:2 表示</li> <li>益 公開予定日時:2020年15</li> </ul> | 18 @ 00:00   |
| 🔊 外観 あけき                            | <b>ましておめでとうございます</b>         |              | <u>編集</u>                                                  | 10 00.00     |
| 🔊 プラグイン                             |                              |              | <u>ゴミ箱へ移動</u>                                              | 更新           |
| 🚢 ユーザー                              |                              |              |                                                            |              |
| <i>を</i> ツール                        |                              |              | フォーマット                                                     | *            |
|                                     |                              |              | ● ★ 標準                                                     |              |

C2017-2018 Vitaly Inc. All Rights Reserved.

### 投稿一覧画面にも公開日時が表示

| ● ● ● ● ┣ 投稿 < Word                                         | IPressテスト用 — W: ×           |       |            |    |           | θ                 |
|-------------------------------------------------------------|-----------------------------|-------|------------|----|-----------|-------------------|
| ← → C                                                       |                             |       |            |    |           | ☆ :               |
| 🝈 📸 WordPressテスト                                            | 用 🕊 0 🕂 新規                  |       |            |    | こんにち      | は、admin さん 🔟 🗍    |
| 🚳 ダッシュボード                                                   | 投稿新規追加                      |       |            |    | 表示オプション ▼ | ヘルプマ              |
| ★ 投稿                                                        | すべて (2)   公開済み (1) 公開予約 (1) |       |            |    |           | 投稿を検索             |
| 投稿一覧                                                        | ー括操作                        | カテゴリー | 一覧 🗧 絞り込み樹 | 家  |           | 2個の項目             |
| 新規追加                                                        | □ タイトル                      | 作成者   | カテゴリー      | タグ |           | 日時                |
| カテゴリー<br>タグ                                                 | 新年のご挨拶 — 予約済み               | admin | 未分類        | -  | -         | 予約済み<br>2020年1月1日 |
| <ul> <li>♀」メディア</li> <li>■ 固定ページ</li> <li>■ コメント</li> </ul> | Hello world!                | admin | お知らせ, 未分類  |    | <b>p</b>  | 公開済み              |
| ◆ コハント                                                      | □ タイトル                      | 作成者   | カテゴリー      | タグ |           | 日時                |
| 🏂 プラグイン                                                     | 一括操作 ◆ 適用                   |       |            |    |           | 2個の項目             |
| 🛓 ユーザー                                                      |                             |       |            |    |           |                   |
| <i>&amp;</i> ツール                                            |                             |       |            |    |           |                   |
| 121 設定                                                      |                             |       |            |    |           |                   |
| A                                                           |                             |       |            |    |           |                   |

C2017-2018 Vitaly Inc. All Rights Reserved.

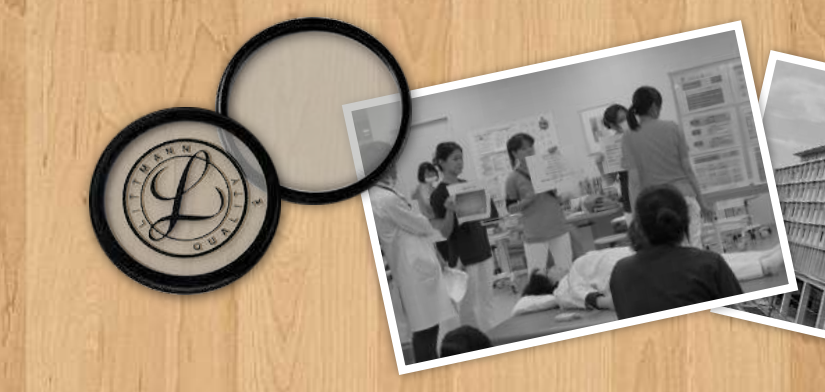

## 1-8.記事の削除

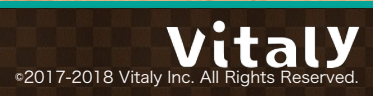

#### 記事の削除はゴミ箱へ移動をクリックする

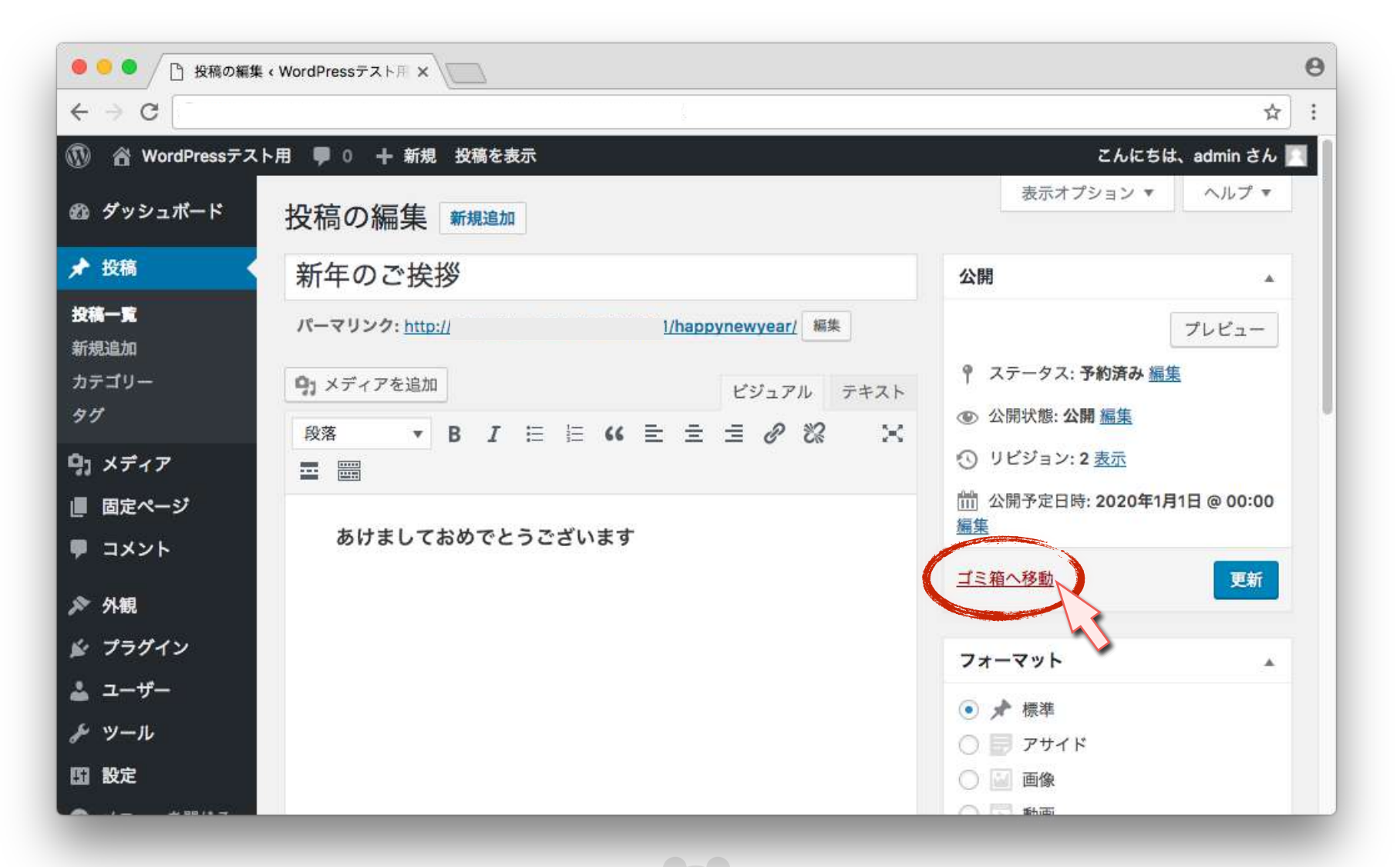

©2017-2018 Vitaly Inc. All Rights Reserved.

### ゴミ箱へ移動するとメッセージと件数が表示

| ● ○ ● / 投稿 < WordPressテスト用 — W × / □                         |                            |       |          |    |           |       | Θ |
|--------------------------------------------------------------|----------------------------|-------|----------|----|-----------|-------|---|
| ← → G                                                        |                            |       |          |    |           | \$    | ÷ |
| WordPressテスト用 単 0 + 新規     こんにちは、admin さん     こんにちは、admin さん |                            |       |          |    |           |       |   |
| <i>6</i> 2 ダッシュボード                                           | 投稿新規追加                     |       |          |    | 表示オプション ▼ | ヘルプ • |   |
| ★ 投稿                                                         | 1件の投稿をゴミ箱へ移動しました。 取り消し     |       |          |    |           | Ø     |   |
| 投稿一覧<br>新規追加                                                 | すべて (1)   公開済み (1) ゴミ箱 (1) |       |          |    |           | 投稿を検索 |   |
| カテゴリー                                                        | ー括操作 ◆ 適用 ずべての日付 ◆         | カテゴリー | 覧 ( 絞り込み | 全索 |           | 1個の項目 |   |
| 97                                                           | □ タイトル                     | 作成者   | カテゴリー    | タグ |           | 日時    |   |
| 9)メディア                                                       | Hello world!               | admin | お知らせ,未分類 | -  | Ø         | 公開済み  |   |
| ■ コメント                                                       | □ タイトル                     | 作成者   | カテゴリー    | タグ |           | 日時    |   |
| 🔊 外観                                                         | 一括操作 💠 適用                  |       |          |    |           | 1個の項目 |   |
| 🔊 プラグイン                                                      |                            |       |          |    |           |       |   |
| 🍰 ユーザー                                                       |                            |       |          |    |           |       |   |
| <i>⊁</i> ツール                                                 |                            |       |          |    |           |       |   |
| 10 設定                                                        |                            |       |          |    |           |       |   |
|                                                              |                            |       |          |    |           |       |   |

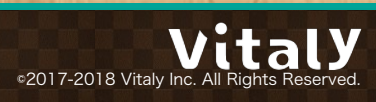

## 投稿一覧画面からも記事の削除が可能

| ● ● ● ● 投稿 < WordPressテスト用 – W × ● |                    |       |            |    |           |               |  |
|------------------------------------|--------------------|-------|------------|----|-----------|---------------|--|
| ← → C                              |                    |       |            |    |           | ☆ :           |  |
| 🔞 🖀 WordPressテスト                   | 用 🕊 0 🕂 新規         |       |            |    | こんにち      | は、admin さん 📃  |  |
| 🚳 ダッシュボード                          | 投稿新規追加             |       |            |    | 表示オプション 🔻 | ヘルプ マ         |  |
| ★ 投稿                               | すべて (2)   公開済み (2) |       |            |    |           | 投稿を検索         |  |
| 投稿一覧                               | ー括操作               | カテゴリー | 一覧 🗧 絞り込み核 | 検索 |           | 2個の項目         |  |
| 新規追加                               | □ タイトル             | 作成者   | カテゴリー      | タグ |           | 日時            |  |
| カテゴリー<br>タグ                        | 新しい投稿のタイトル         | admin | 未分類        | -  | -         | 公開済み<br>23時間前 |  |
| 9] メディア                            | Hello world!       | admin | お知らせ, 未分類  | -  |           | 公開済み          |  |
| ■ 固定ページ                            |                    |       |            |    |           |               |  |
| ■ コメント                             | □ タイトル             | 作成者   | カテゴリー      | タグ | •         | 日時            |  |
| ▶ 外観                               | 一括操作 ◆ 適用          |       |            |    |           | 2個の項目         |  |
| 🖆 プラグイン                            |                    |       |            |    |           |               |  |
| 🛓 ユーザー                             |                    |       |            |    |           |               |  |
| <i>&amp;</i> ツール                   |                    |       |            |    |           |               |  |
| <b>四</b> 設定                        |                    |       |            |    |           |               |  |
|                                    |                    | -     |            |    | _         | _             |  |

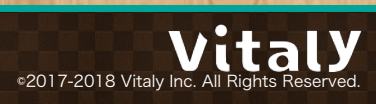

### 削除したい記事の行にマウスカーソルを乗せサブメニューを表示する

| ● ● ● ② 投稿 < WordPressテスト用 — W: × ○      |                                    |       |            |           |      |               |
|------------------------------------------|------------------------------------|-------|------------|-----------|------|---------------|
| ← → C                                    |                                    |       |            |           |      | ☆ :           |
| 🔞 🕆 WordPressテスト                         | 用 🛡 0 🕂 新規                         |       |            |           | こんにち | は、admin さん 📃  |
| @ ダッシュボード 投稿 新規追加                        |                                    |       |            |           |      | ヘルプ マ         |
| ★ 投稿                                     | すべて (2)   公開済み (2)                 |       |            |           |      | 投稿を検索         |
| 投稿一覧                                     | ー括操作                               | カテゴリー | 一覧 🗧 絞り込み核 | <b>食索</b> |      | 2個の項目         |
| 新規追加                                     | □ タイトル                             | 作成者   | カテゴリー      | タグ        |      | 日時            |
| カテゴリー<br>タグ                              | 新しい投稿のタイトル     編集 クイック編集 ゴミ箱へ移動 表示 | admin | 未分類        | -         | -    | 公開済み<br>23時間前 |
| <ul><li>♀」メディア</li><li>■ 固定ページ</li></ul> | Hello world!                       | admin | お知らせ, 未分類  | -         | Ģ    | 公開済み          |
| ● コメント                                   | □ タイトル                             | 作成者   | カテゴリー      | タグ        | •    | 日時            |
| ▶ 外観                                     | 一括操作 ◆ 適用                          |       |            |           |      | 2個の項目         |
| 🔊 プラグイン                                  |                                    |       |            |           |      |               |
| 🛓 ユーザー                                   |                                    |       |            |           |      |               |
| <i>&amp;</i> ツール                         |                                    |       |            |           |      |               |
| 11 設定                                    |                                    |       |            |           |      |               |

≤2017-2018 Vitaly Inc. All Rights Reserved.

## **ゴミ箱へ移動**をクリックする

| ● ● ● 授稿 < WordPressテスト用 – W × ●         |                                 |       |             |    |           |               |
|------------------------------------------|---------------------------------|-------|-------------|----|-----------|---------------|
| $\leftrightarrow \rightarrow \mathbf{C}$ |                                 |       |             |    |           |               |
| 🔞 🕆 WordPressテスト                         | ▶用 루 0 🕂 新規                     |       |             |    | こんにち      | は、admin さん 🔟  |
| 🚳 ダッシュボード                                | 投稿新規追加                          |       |             |    | 表示オプション 🔻 | ヘルプ マ         |
| ★ 投稿                                     | すべて (2)   公開済み (2)              |       |             |    |           | 投稿を検索         |
| 投稿一覧                                     | ー括操作 ◆ 適用 すべての日付◆               | カテゴリー | 一覧 🛊 一絞り込み樹 | 家  |           | 2個の項目         |
| 新規追加                                     | □ タイトル                          | 作成者   | カテゴリー       | タグ |           | 日時            |
| カテゴリー<br>タグ                              | 新しい投稿のタイトリ  編集 クイック編集 ゴミ箱へ移動 表示 | admin | 未分類         | _  | -         | 公開済み<br>23時間前 |
| <ul><li> <li></li></li></ul>             | Hello world!                    | admin | お知らせ, 未分類   | -  | Ø         | 公開済み          |
| ♥ コメント                                   | ロ タイトル                          | 作成者   | カテゴリー       | タグ |           | 日時            |
| ▶ 外観                                     | 一括操作 ◆ 適用                       |       |             |    |           | 2個の項目         |
| ଛ プラグイン                                  |                                 |       |             |    |           |               |
| 🚢 ユーザー                                   |                                 |       |             |    |           |               |
| & ツール                                    |                                 |       |             |    |           |               |
| <b>四</b> 設定                              |                                 |       |             |    |           |               |
| A 1- 4000-                               |                                 |       |             |    |           | _             |

©2017-2018 Vitaly Inc. All Rights Reserved.

## もしくは当該行に**チェック**を入れ ゴミ箱へ移動を選択し 適用を押す

| ● ● ● ● 投稿 < WordPressテスト用 - W ×                                                                                                    |         |         |             |    |           |               | θ |
|----------------------------------------------------------------------------------------------------|---------|---------|-------------|----|-----------|---------------|---|
| <br><br> |         |         |             |    |           | \$            | : |
| 🔞 WordPressテスト用 🛡 0 🕂 新規                                                                                                    |         |         |             |    | こんにも      | 5は、admin さん 📕 | 3 |
| @ ダッシュボード 投稿 新想き物                                                                                                    |         |         |             |    | 表示オプション 🔻 | ヘルプ ▼         |   |
| ★ 投稿 すべて (2)   公開済み (2)                                                                                                    | -       |         |             |    |           | 投稿を検索         |   |
| 投稿一覧 ゴミ箱へ移動 適用                                                                                                    | すべての日付く | カテゴリーー  | 覧 🛊 🛛 絞り込み核 | 索  |           | 2個の項目         |   |
| 新規追加                                                                                                    |         | 作成者 力   | コテゴリー       | タグ | <b>P</b>  | 日時            |   |
| カテゴリー<br>タグ                                                                                                    | 114     | admin 🛪 | 《分類         | -  | -         | 公開済み<br>23時間前 |   |
| ר איזע איזע איזע איזע איזע איזע איזע איזע                                                                                                    |         | admin a | 8知らせ, 未分類   | -  | 1         | 公開済み          |   |
| ■ 固定ページ                                                                                                    |         |         |             |    | -         |               |   |
| リント         タイトル                                                                                                    |         | 作成者 プ   | コテゴリー       | タグ |           | 日時            |   |
| 外観 一括操作 ≑ 適用                                                                                                    |         |         |             |    |           | 2個の項目         |   |
| <i>≨</i> プラグイン                                                                                                    |         |         |             |    |           |               |   |
| ≟ ユーザー                                                                                                    |         |         |             |    |           |               |   |
| <i>&amp;</i> ツール                                                                                                    |         |         |             |    |           |               |   |
| 151 設定                                                                                                    |         |         |             |    |           |               |   |
| A /                                                                                                    |         |         |             |    |           |               |   |

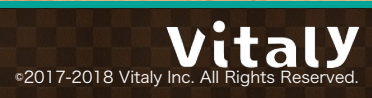

ゴミ箱に移した記事は完全に削除することも可能

| ● ● ● / 投稿 < WordPressテスト用 - W × ●          |                                                    |          |       |             |        |          | θ              |   |
|---------------------------------------------|----------------------------------------------------|----------|-------|-------------|--------|----------|----------------|---|
| ← → C                                       |                                                    |          |       |             |        |          | \$             | : |
| 🔞 🕜 WordPressテスト用 🛡 0 🕂 新規 こんにちは、admin さん 🔲 |                                                    |          |       |             |        |          |                |   |
| 🚳 ダッシュボード                                   | 投稿新規追加                                             |          |       |             |        | 表示オプション  | ▼ ヘルプ ▼        |   |
| ★ 投稿                                        | すべて (1)   公開済み (1)   <b>ゴミ箱</b> (                  | (1)      |       |             |        |          | 投稿を検索          |   |
| 投稿一覧                                        | 一括操作 🛟 適用 3                                        | すべての日付く  | カテゴリ  | 覧 <b>\$</b> | 絞り込み検索 | ゴミ箱を空にする | 1個の項目          |   |
| 新規追加                                        | □ タイトル                                             |          | 作成者   | カテゴリ        | ー タグ   |          | 日時             |   |
| カテゴリー<br>タグ                                 | <ul> <li>新しい投稿のライトル</li> <li>復江 完全に削除する</li> </ul> |          | admin | 未分類         |        |          | 最終編集日<br>23時間前 |   |
| <b>9</b> ] メディア                             | - 91 FJL                                           |          | 作成者   | カテゴリ        | ー タグ   | <b>P</b> | 日時             |   |
| ■ 固定ページ                                     | 一括操作 💠 適用 💠                                        | ゴミ箱を空にする |       |             |        |          | 1個の項目          |   |
| ■ コメント                                      |                                                    |          |       |             |        |          |                |   |
| ▶ 外観                                        |                                                    |          |       |             |        |          |                |   |
| 😰 プラグイン                                     |                                                    |          |       |             |        |          |                |   |
| 🚢 ユーザー                                      |                                                    |          |       |             |        |          |                |   |
| & ツール                                       |                                                    |          |       |             |        |          |                |   |
| 111 設定                                      |                                                    |          |       |             |        |          |                |   |
| A 1- 48003                                  |                                                    |          |       |             |        |          | _              |   |

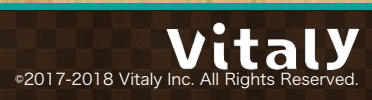

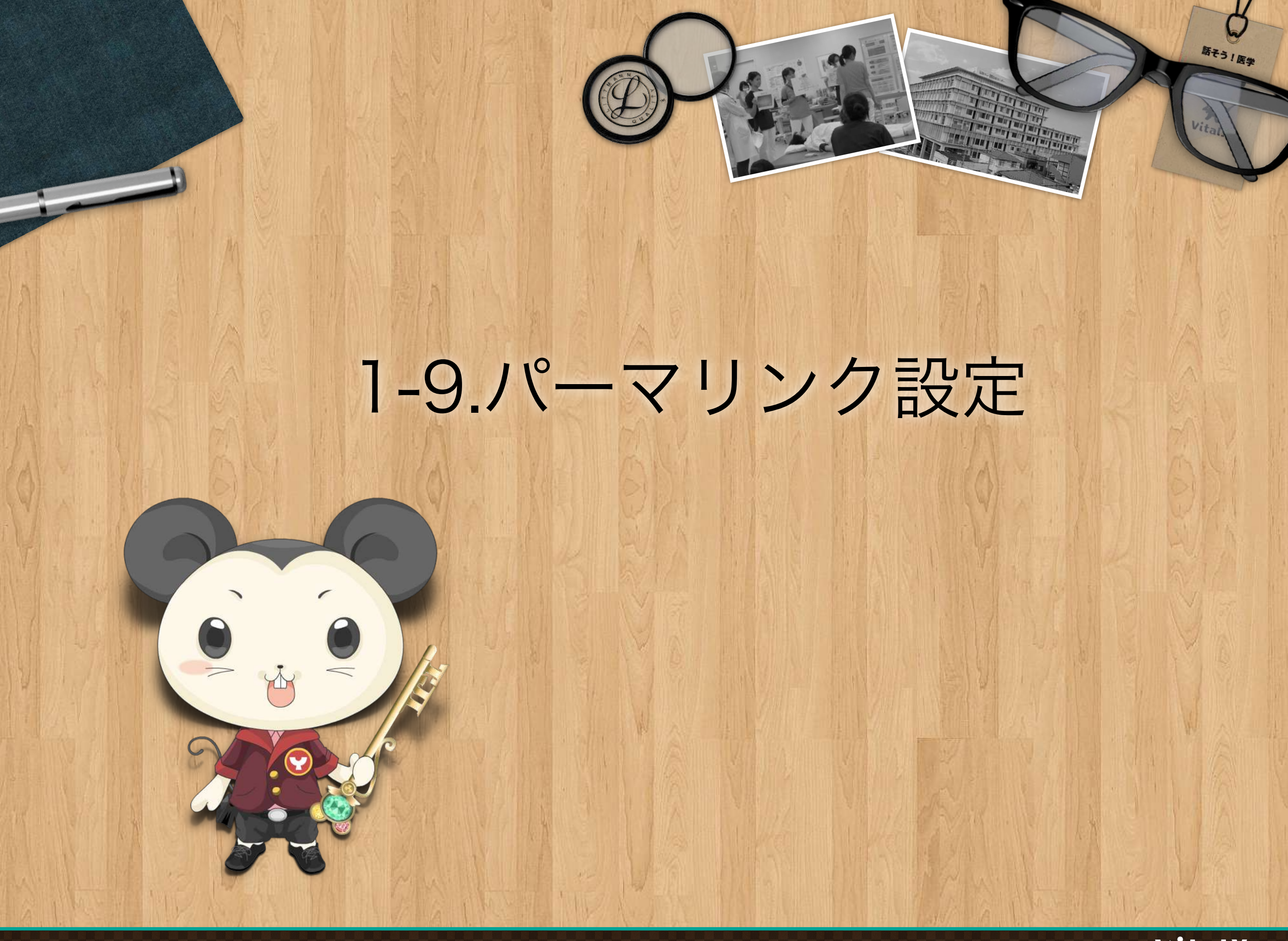

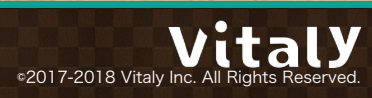

## 保存後/公開後、パーマリンク(URL)は変更が可能

| ● ● ● ┣ 投稿の編集 < WordPressテスト用 ×                                                             |                                                                           |  |  |  |  |  |
|---------------------------------------------------------------------------------------------|---------------------------------------------------------------------------|--|--|--|--|--|
| $\leftrightarrow$ $\Rightarrow$ C                                                           |                                                                           |  |  |  |  |  |
| 🚯 📸 WordPressテスト用 🛡 0 🕂 新規 投稿を表示                                                            | こんにちは、admin さん 🥅                                                          |  |  |  |  |  |
| の ダッシュボード 投稿の編集 新規追加                                                                        | 表示オプション ▼ ヘルプ ▼                                                           |  |  |  |  |  |
| ★ 投稿 Hello world!                                                                           | 公開▲                                                                       |  |  |  |  |  |
| ま<br>パーマリンク: <u>http:// /hello-world/</u> 編集                                                | 変更をプレビュー                                                                  |  |  |  |  |  |
| カテゴリー     ウ」メディアを追加     ビジュアル     テキスト       タグ     段落     B     I 目 目 46 目 二 日 20 22 × 100 | <ul> <li>♀ ステータス: 公開済み <u>編集</u></li> <li>⑧ 公開状態: 公開 <u>編集</u></li> </ul> |  |  |  |  |  |
| 9.1 メディア 三日 日日                                                                              | ☆開日時: 編                                                                   |  |  |  |  |  |
| ■ 固定ページ                                                                                     |                                                                           |  |  |  |  |  |
| リコメントWordPress へよっこそ。これは最初の投稿です。編集もしくは削除してブログを始めてください!                                      | 三三相へ移動                                                                    |  |  |  |  |  |
| ▶ 外観                                                                                        | フォーマット                                                                    |  |  |  |  |  |
| ≰ プラグイン                                                                                     | ▲ 標准                                                                      |  |  |  |  |  |
| 🚢 ユーザー                                                                                      | <ul> <li>アサイド</li> </ul>                                                  |  |  |  |  |  |
| <i>。</i> シール                                                                                |                                                                           |  |  |  |  |  |
| <b>田</b> 設定                                                                                 | ○ 🗊 動画                                                                    |  |  |  |  |  |
|                                                                                             | 〇 66 引用                                                                   |  |  |  |  |  |

©2017-2018 Vitaly Inc. All Rights Reserved.

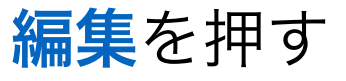

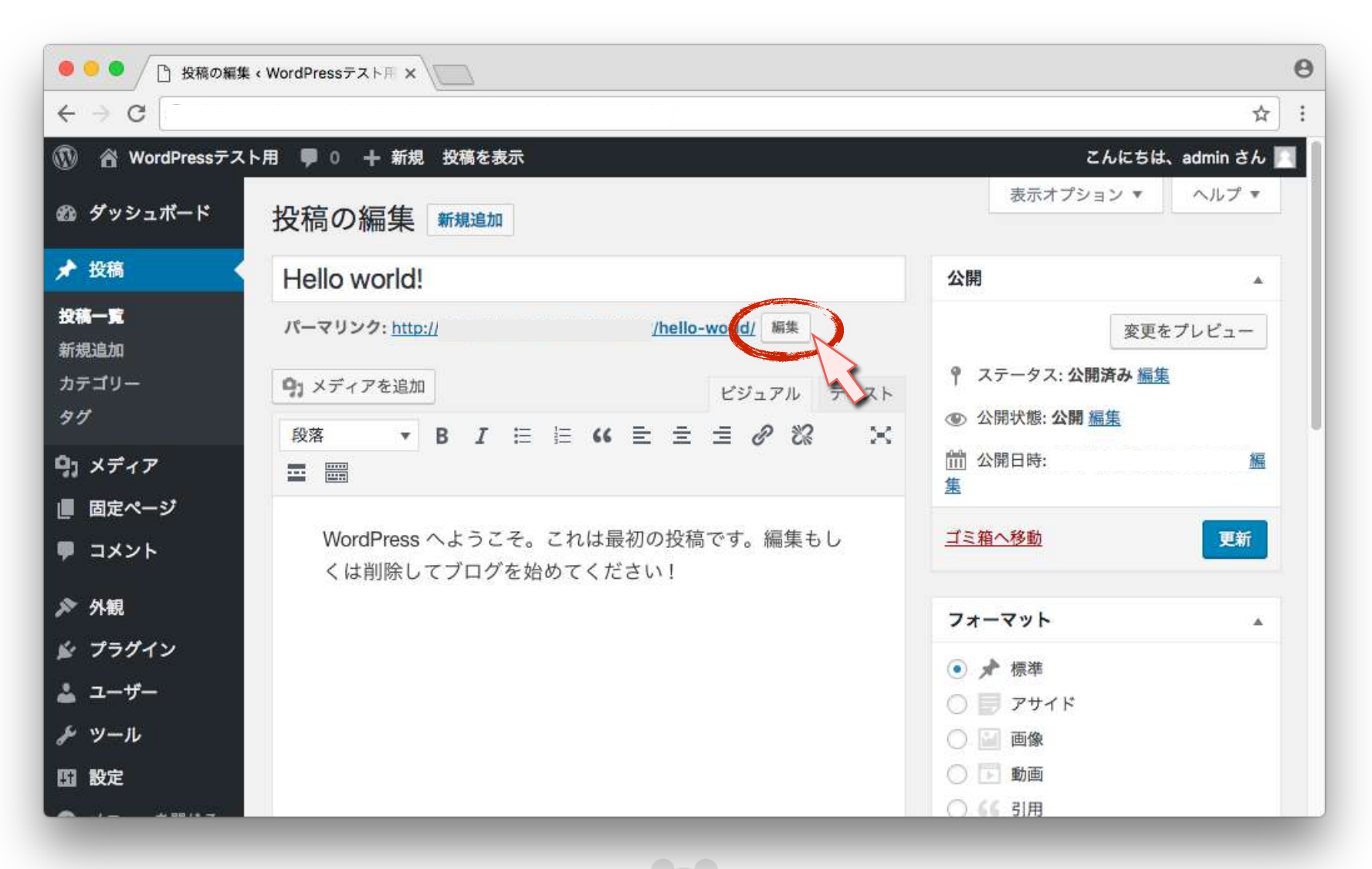

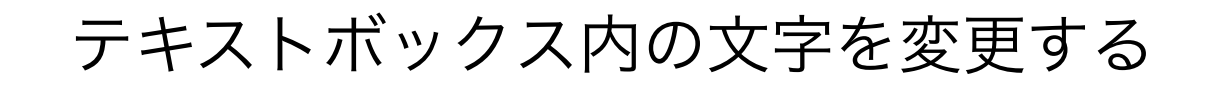

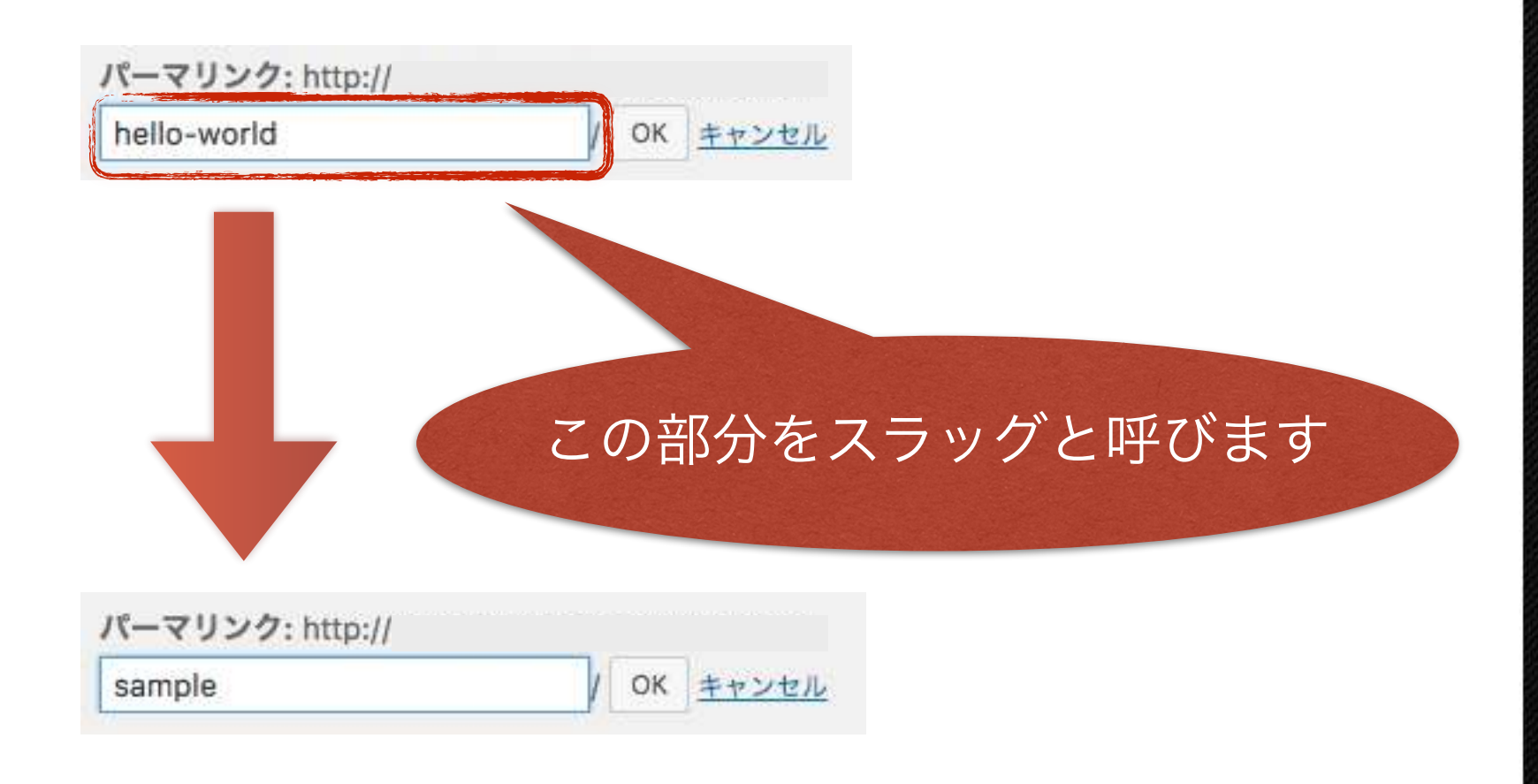

11 1

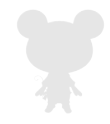

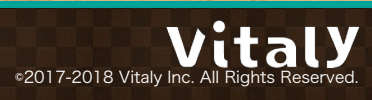

パーマリンクが変更されたら<mark>更新</mark>を押す

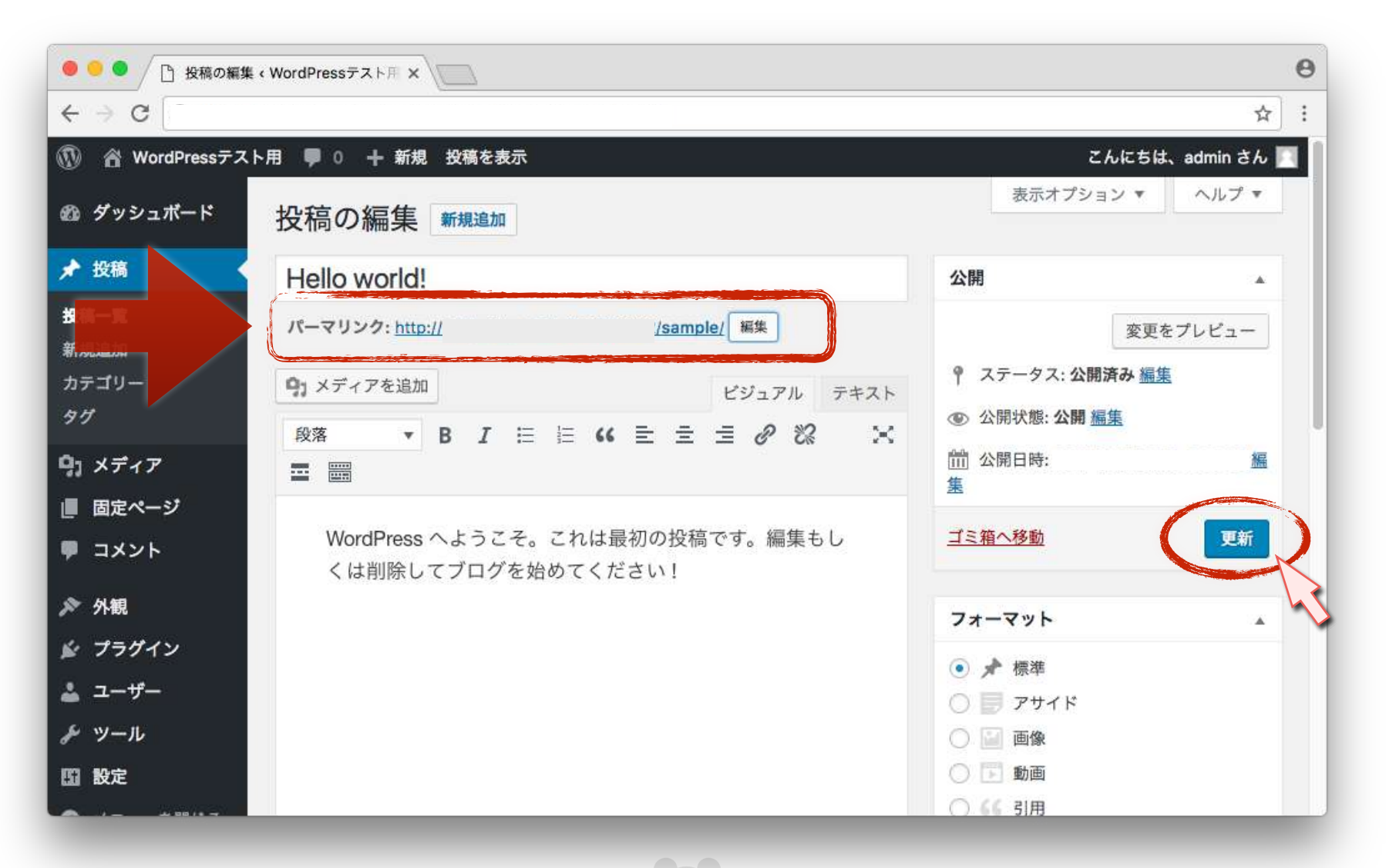

#### URLが変更されている

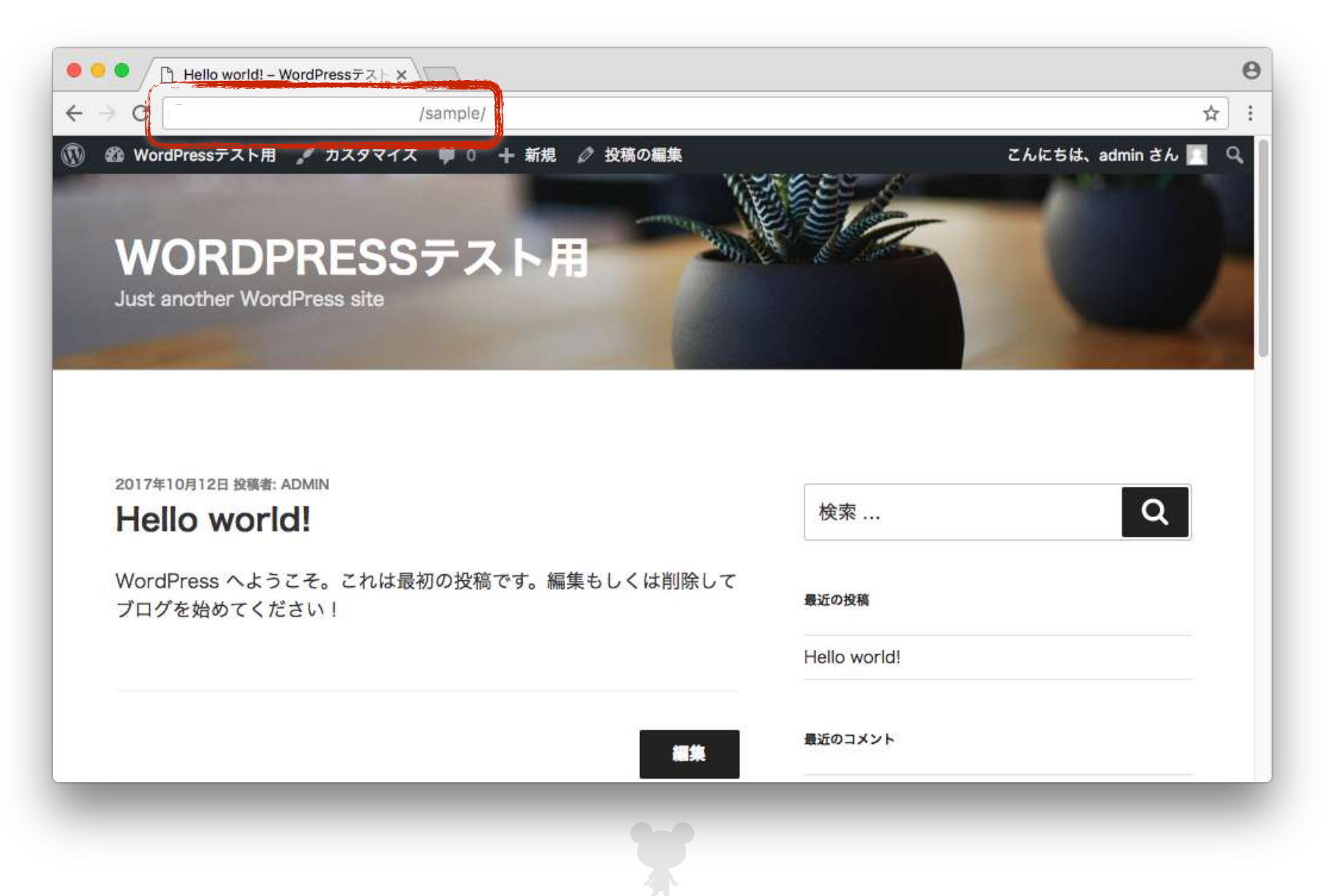

•2017-2018 Vitaly Inc. All Rights Reserved.

## 何かわからないことがあれば ご質問はお気軽にどうぞ!

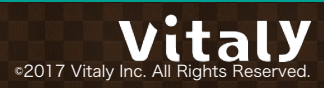